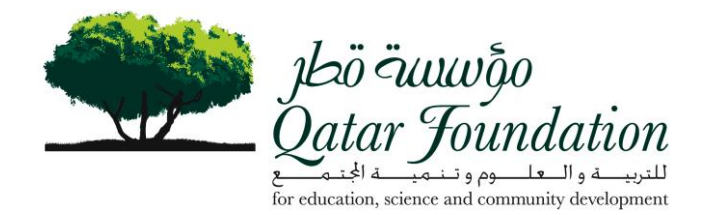

# **Qatar Foundation**

# **Procurement Directorate**

# **Online Supplier Portal**

For any inquiries please contact us on: <u>Procurementrelations@qf.org.qa</u>

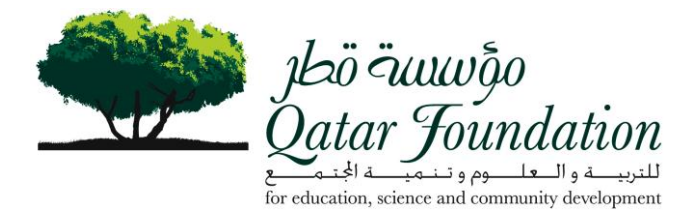

#### Benefits of I-supplier portal

- > It provides an easy to use interface in a self- service environment
- > Real time access to procure-pay transactions
- > There is information transparency across the procure-pay cycle.
- > Ability to generate invoices against purchase orders
- > Cycle time reduction

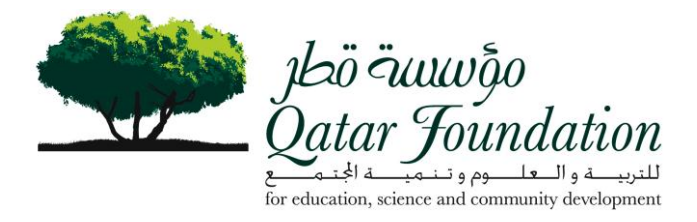

#### 1. Register for I-Supplier

- Suppliers will receive an email from QF with a user name and password to log on I-Supplier on <u>www.qf.org.qa</u>
- > Log on using the user name and password and start updating your details

| ORACLE' E-Business S            | uite    |                                 |
|---------------------------------|---------|---------------------------------|
|                                 |         |                                 |
|                                 |         |                                 |
| ogin                            |         |                                 |
|                                 | Usernam | e                               |
|                                 | Passwor | d                               |
|                                 |         | Login                           |
|                                 |         | <b>IP</b> Forgot your password? |
|                                 |         | English • العربية               |
| The second second second second |         |                                 |

Log on using the user name and password.

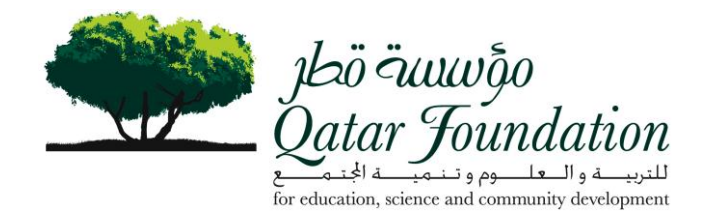

#### **I-Supplier Overview**

| jbö äuungo            |                            |           |                      |           | Home Logout Preferences Hel |
|-----------------------|----------------------------|-----------|----------------------|-----------|-----------------------------|
| giar Jounaation       |                            |           |                      |           | GLOBA                       |
| iSupplier Por         | rtal                       |           |                      |           | BUTTO                       |
| A AMERICAN AND A      | Carl I                     |           |                      | Home Orde | rs Shipments Account Aurnin |
|                       |                            | 2         |                      |           |                             |
| Search PO Number      | <u> </u>                   |           |                      |           |                             |
|                       |                            |           |                      |           |                             |
| Notifications         |                            |           |                      |           | Orders                      |
|                       |                            |           | Full List            |           | Agreements                  |
| Subject               |                            |           | Date                 |           | Purchase Orders             |
| No results found.     |                            |           |                      |           | Purchase History            |
|                       |                            |           |                      |           | Shipments                   |
| Contant At A Class    |                            |           |                      | :         | Delivery Schedules          |
| Orders At A Glanc     | e                          |           | (======)             |           | Overdue Receipts            |
| DO Number Description |                            |           | (Full List)          |           | Advance Shipment Notices    |
| PO Number Description |                            | SEDVICE   | 04 Dec 2002 11:45:50 |           | Receipts                    |
| 9747-26 CALL-OFF AG   | DEEMENT FOR CISCO HARDWARE | SERVICE   | 04-Dec-2008 11:45:03 |           | Receipts                    |
| 9747-24 CALL-OFF AG   | REEMENT FOR CISCO HARDWARE | & SERVICE | 02-Dec-2008 08:21:03 |           | Returns                     |
| 0/12                  |                            | A OLIVIOL | 02 000 2000 00.21.00 |           | On-Time Performance         |
|                       |                            |           |                      | Q         | Invoices                    |
| Shipments At A G      | lance                      |           |                      |           | Invoices                    |
|                       |                            |           | Full List            |           | Payments                    |
| Shipment Number       | Shipment Date              | Pa        | king Slip            |           | Payments                    |
| N. h. f. l            |                            |           |                      |           |                             |

#### **Global Buttons:**

**Home**: Returns to the main portal where you can select another responsibility or application **Logout**: Logs out of the I-Supplier portal

**Preferences:** Displays user-controlled preferences for language, date format, password, etc. **Help**: Accesses the Help index page specific to the active application.

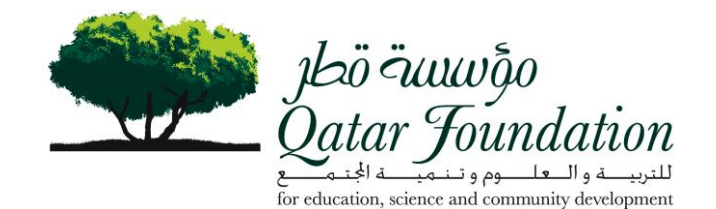

| jbö äu<br>jbö äu<br>atar Joi | awgo<br>undation  |                          |         | ſ                    | Home Pag  | Home Logout Preferences H            |
|------------------------------|-------------------|--------------------------|---------|----------------------|-----------|--------------------------------------|
| iSup                         | plier Portal      |                          |         |                      | Home Orde | rs Shipments Account Admin           |
| Search                       | PO Number 🔽       | Go                       |         |                      |           |                                      |
| 🗏 Notif                      | ications          |                          |         | FullList             | Ģ         | Orders<br>Arreaments                 |
| Subject                      |                   |                          |         | Date                 |           | <u>Agreements</u><br>Purchase Orders |
| No results f                 | ound.             |                          |         |                      |           | Purchase History                     |
|                              |                   |                          |         |                      | Ó         | Shinments                            |
| 2                            |                   |                          |         |                      | Ŷ         | Delivery Schedules                   |
| Orde                         | rs At A Glance    |                          |         |                      |           | Overdue Receipts                     |
|                              |                   |                          |         | Full List            |           | Advance Shipment Notices             |
| O Numbe                      | r Description     |                          |         | Order Date           |           | Dessints                             |
| 747-25                       | CALL-OFF AGREEM   | ENT FOR CISCO HARDWARE & | SERVICE | 04-Dec-2008 11:45:50 | ΙŲ        | Receipts                             |
| 747-26                       | CALL-OFF AGREEM   | ENT FOR CISCO HARDWARE & | SERVICE | 04-Dec-2008 11:45:03 |           | Receipts                             |
| 747-24                       | CALL-OFF AGREEM   | ENT FOR CISCO HARDWARE & | SERVICE | 02-Dec-2008 08:21:03 |           | On-Time Performance                  |
|                              |                   |                          |         |                      | Ó         | Invoices                             |
| 2                            |                   |                          |         |                      | Y         | Invoices                             |
| Ship                         | ments At A Glance |                          |         |                      | Ó         | Payments                             |
|                              |                   |                          |         | Full List            |           | Payments                             |
| Shipment I                   | Number            | Shipment Date            | Pac     | king Slip            |           | <u>Laymona</u>                       |
| lo results f                 | ound.             |                          |         |                      |           |                                      |

Home Page Tabs: Displayed on every page and allows to quickly access related task areas for the specific topics.

The Options are: Home, Orders, Shipments, Account, Admin

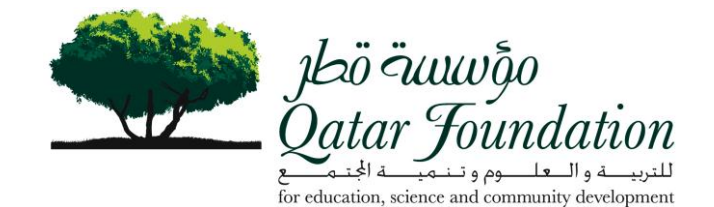

| iSupplier Port                                                                                                    | al                                                                                                   |           |             |                                                                                                    |
|----------------------------------------------------------------------------------------------------|----------------------------------------------------------------------------------------------------|-----------|-------------|----------------------------------------------------------------------------------------------------|
| Search PO Number                                                                                                    | ✓ ▲ ▲ ▲ ▲ ▲ ▲ ▲ ▲ ▲ ▲ ▲ ▲ ▲ ▲ ▲ ▲ ▲ ▲ ▲                                                              | io)       | Home Orders | Shipments Account Admin                                                                                                    |
| Notifications ubject lo results found. COrders At A Glance O Number Description T47-25 CALL-OFF AGRI T47-26 CALL-OFF AGRI CALL-OFF AGRI Shipments At A Gla | Allows y<br>list of you<br>and Shipu<br>EMENT FOR CISCO HARDWARE<br>EMENT FOR CISCO HARDWARE<br>Ince | Full List |             | Orders Agreements Purchase Orders Purchase History Shipments Delivery Schedules Overdue Receipts Advance Shipment Notices Receipts Receipts Returns On-Time Performance Invoices Payments Payments Paymen |
| nipment Number                                                                                                    |                                                                                                    |           |             |                                                                                                    |

The five most recent records are grouped by **Notifications**, **Orders At A Glance** and **Shipments At A Glance** 

Notifications: - Messages awaiting your review. These can be for view only or may require action.

Orders at a glance: - Lists most recent purchase orders.

Shipments at a glance: - Displays recent shipments.

Quick Links: - Provides a high-level diagram of the procure-to-pay flow. Click on any link to navigate quickly and easily to specific areas in the I-Supplier portal.

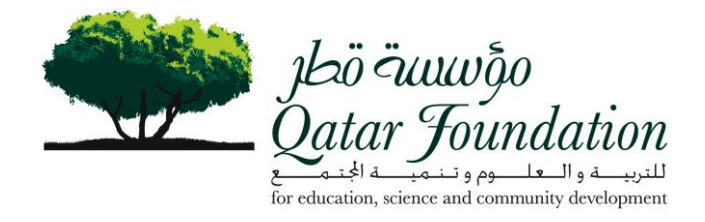

# **View Purchase Orders**

| J.<br>Qat | bö äuta<br>ar Jou | vĝo<br>nda | tion                      |                  |                                 |                        |                                          |          |          | 1                                   | lome Logout Pre   | eferences <u>He</u>                                                                                                    |
|-----------|-------------------|------------|---------------------------|------------------|---------------------------------|------------------------|------------------------------------------|----------|----------|-------------------------------------|-------------------|----------------------------------------------------------------------------------------------------|
| Cong and  | iSup              | pli        | er Por                    | tal              |                                 |                        |                                          |          | Home     | Orders Shipm                        | ents Accour       | It Admin                                                                                                    |
| Pure      | hase Or           | lers       | Agreemen                  | nts   Purcha     | ise History   RFQ               | Deliverables           |                                          |          |          |                                     |                   |                                                                                                    |
| urcl      | hase Or           | ders       | 3                         |                  |                                 |                        |                                          |          |          |                                     |                   |                                                                                                    |
| Vie       | WS                |            |                           |                  |                                 |                        | L                                        |          |          |                                     |                   | Expo                                                                                                    |
| V         | iew Las           | t 25 I     | Purchase Or               | ders             | v (6                            |                        |                                          |          |          |                                     | Adv               | ranced Searc                                                                                                    |
| Selec     | t Order:          | Ack        | nowledge ) (              | BarrostCa        | ncellation ) (Requ              | est Changes ) ( View C | hange History )                          | )        |          | © Pre                               | wious 1-25        | V Next 25                                                                                                    |
| elect     | PO<br>Number      | Rev        | Dusiness<br>Unit          | Document<br>Type | Description                     | Order Date ⊽           | Buyer                                    | Currency | Amount   | Status                              | Acknowledge<br>By | Attachme                                                                                                    |
| 0         | <u>10535</u>      | 0          | Qatar<br>Foundation<br>HO | Standard<br>PO   | Printer for vp<br>Finance       | 11-Nov-2008 10:31:02   | <u>Ms. Asia Ali</u><br><u>Al-Qahtani</u> | QAR      | 1,569.00 | Open                                |                   |                                                                                                    |
| 0         | <u>10537</u>      | 0          | Qatar<br>Foundation<br>HO | Standard<br>PO   | Printer for vp<br>Music Academy | 11-Nov-2008 10:30:55   | <u>Ms. Asia Ali</u><br><u>Al-Qahtani</u> | QAR      | 3,576.00 | Supplier<br>Cancellation<br>Pending |                   |                                                                                                    |
| Selec     | t Order:          | Ack        | nowledge                  | Request Ca       | ncellation (Requ                | est Changes View C     | hange History                            | )        |          | © Pre                               | vious 1-25        | ✓ Next 25                                                                                                    |
|           |                   |            |                           |                  |                                 |                        |                                          |          |          |                                     |                   |                                                                                                    |
|           |                   |            |                           |                  |                                 |                        |                                          |          |          |                                     |                   | i di mana internetti di mana internetti di mana |

1- Click on the hyperlink in the PO Number field and you will be taken into the Order.

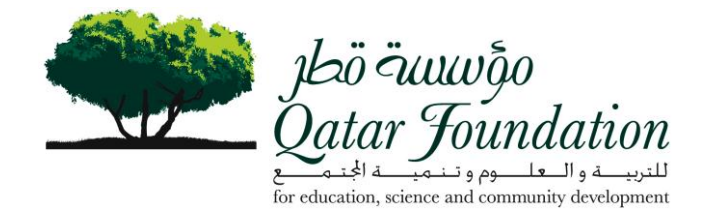

# Submit Cancellation Order

| Qatar Jou      | wĝo<br>indati | on             |                   |                                  |                   | $\neg$           |            |          |             |            | Home Lo  | agout Pre | ferences Hels |
|----------------|---------------|----------------|-------------------|----------------------------------|-------------------|------------------|------------|----------|-------------|------------|----------|-----------|---------------|
| iSup           | plie          | r Porta        | I                 | 1                                | Ĺ                 | لي               |            |          |             |            |          |           |               |
| Rurchase Or    | dare          | Agragmants     | L Durchasa Hist   | DEC L DEC                        | aarablas          |                  |            | _        | Home        | rders Ship | ments    | Account   | t Admin       |
| rders: Purchas | e Orders      | > >            | Purchase hist     | bry   RrQ   De                   | werables          | $\mathbf{V}^{-}$ |            |          |             |            |          |           |               |
| lanket Rele    | ase :         | 6848-115 F     | Revision 0 (To    | otal QAR 59,2                    | 12.00)            | V                |            |          |             |            |          |           |               |
|                |               |                |                   |                                  | (                 | Reque            | st Cancell | ation)   | Request C   | hanges) (  | /iew Cha | nge Histo | ery) (Expor   |
| ▼ Order Ir     | format        | tion           |                   |                                  |                   |                  |            |          |             |            |          |           |               |
| General        | nformat       | on             |                   |                                  | Terms and Cond    | itions           |            |          |             |            | O Rel    | ated Inf  | ormation      |
| Senteron       | Blanket       | Release 68     | 48-115            |                                  | Payment Terr      | ns 45            | Days       |          |             |            | Rec      | eipts     |               |
|                |               | Total 59       | ,212.00 (QAR)     |                                  | Carr              | ier              | 1001       |          |             |            | Invoi    | ces       |               |
|                |               | Supplier M     | ANNAI TRADING     |                                  | FC                | DB DD            | DU         |          |             |            | Pay      | ments     |               |
|                | Sun           | nlier Site CC  | DIVISION          |                                  | Freight Terr      | ns RC            | DAD        |          |             |            |          |           |               |
|                | Cab           | Address P.     | O.Box: 76         |                                  | Bill To Address   | 101              |            |          |             |            |          |           |               |
|                |               | Do             | oha,              |                                  | Bill-To Addres    | s Qa             | tar Found  | lation f | or Educatio | on.        |          |           |               |
|                |               | Buyer M        | Zulfikar Abdulre  | hman                             |                   | Sc               | lence and  | Comn     | nunity      | 2,175)     |          |           |               |
|                | 0             | rder Date 26   | Nov-2008 10:36    | 27                               |                   | De               | velopmer   | nt       |             |            |          |           |               |
|                | De            | scription Ca   | Il off for HP Pri | nters                            |                   | Lu               | ata Street |          |             |            |          |           |               |
|                | S             | tatus Open     | 1                 |                                  |                   | Doh              | a. 05825   |          |             |            |          |           |               |
| No             | te to Su      | pplier         |                   |                                  | Ship-To Address   |                  |            |          |             |            |          |           |               |
| 0              | Organia       | ation Qata     | Foundation H      | >                                | Ship-To Addres    | s Qa             | tar Found  | lation f | or          |            |          |           |               |
| Supplier (     | ng Docu       | iment          |                   |                                  |                   | Edu              | cation, S  | Develo   | and         |            |          |           |               |
| Coppier        | Attachr       | nents None     |                   |                                  |                   | Hea              | ad Office  | Develo   | pinent      |            |          |           |               |
|                |               |                |                   |                                  |                   | Luc              | ta Street  |          |             |            |          |           |               |
|                |               |                |                   |                                  |                   | Dol              | ha, 05825  |          |             |            |          |           |               |
| O Details      |               |                |                   |                                  |                   |                  |            |          |             |            |          |           |               |
| TIP Click on   | the Sho       | w link to view | shipment details  | of a line                        |                   |                  |            |          |             |            |          |           |               |
| Indicates ne   | w value       | \$             |                   |                                  |                   |                  |            |          |             |            |          |           |               |
| ) Indicates ca | ancellati     | on request     |                   |                                  |                   |                  |            |          |             |            |          |           |               |
| now All Hide A | MI .          |                | Supplier          |                                  |                   |                  |            | Price    | Amount      | Contractor |          |           |               |
| etails Line /  | Туре          | ltem           | Job Item          | Description                      |                   | UOM              | Quantity   | (QAR)    | (QAR)       | Name       | Status   | Reason    | Attachmen     |
| Show 1         | Goods         | COMP00015      | 57                | Printer, Colour                  | aser Jet 5550dtn; | PIECE            |            |          | 41,210.00   |            |          |           | <u>i</u>      |
|                |               |                |                   | Part No: Q3716<br>Max Paper Size | A: Manuf: HP:     |                  |            |          |             |            |          |           |               |
|                |               |                |                   | 27ppm; with du                   | plex printing     |                  |            |          |             |            |          |           |               |
| Show 6         | Goods         | COMP00046      | 50                | Printer, Laser J                 | et 5200dtn; Part  | PIECE            | ii:        |          | 18,002.00   |            |          |           | 1             |
|                |               |                |                   | Paper Size: A3                   | Print Speed       |                  |            |          |             |            |          |           |               |
|                |               |                |                   | 35ppm; with du                   | plex printing     |                  |            |          |             |            |          |           |               |
|                |               |                |                   |                                  |                   |                  |            |          |             |            |          |           |               |

#### 1- Click on Request for Cancellation

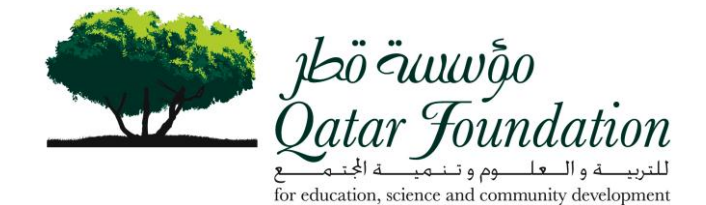

12 Home Logout Preferences Help Jeö čunidation 2 types of cancellation iSupplier Portal Orders Shipments Account Admin Purchase Orders | Agreements | Purchase History | RFQ | Deli ders: Purchase Orders > View Order Details 3 Л equest Cancellation: Blanket Release : 6848-115 Revision 0 (Total QAR 59,212.00 Cancel Cancel Entire Order View Change History Export Submit **V**Order Information O Related Information General Information Terms and Conditions Blanket Release 6848.115 Payment Terms 45 Days Receipts Total 59,212.00 (QAR) Carrier Invoices MANNAI TRADING COMPANY Supplier FOB DDU Payments Freight Terms ROAD Supplier Site COS DIVISION Shipping Control P.O.Box: 76 Address Bill-To Address Doha, Qatar Foundation for Education, Science and Community Development Bill-To Address Buyer Mr. Zulfikar Abdulrehman Inamdar Order Date 26-Nov-2008 10:36:27 Head Office Description Call off for HP Printers Status Open Luqta Street Doha, 05825 Note to Supplier Ship-To Address Sourcing Document Qatar Foundation for Ship-To Address Organization Qatar Foundation HO Education, Science and Community Development Supplier Order Number Attachments None Head Office Luqta Street Doha, 05825 PO Details 𝗭 TIP You can cancel the entire order or specific lines. 𝗭 TIP Click on the Show link to view shipment details of a line Show All Hide All Supplier Contractor Item Name Price Amount UOM Quantity (QAR) (QAR) Supplier Status Reason Config ID Attachment Details Line Type Item Job Description Description Printer, Colour Laser Jet 5550th; Part No: Q3716A; Manuf: HP; Max Paper Size: A3; Print Speed: 27ppm; with duplex printing Printer, Laser Jet 5200dth; Part No: Q7546A; Manuf: HP; Max Paper Size: A3; Print Speed: 35ppm; with duplex printing ► Show 1 Goods COMP000157 PIECE 41.210.00 1 ► Show 6 Goods COMP000460 PIECE 18,002.00 1 (Cancel ) (Cancel Entire Order ) (View Change History ) (Export ) (Submit Home | Orders | Shipments | Account | Admin | Home | Logout | Preferences | Help pyright (c) 2006, Oracle. All rights reserved Privacy Stateme

There are 2 types of cancellations: -

Cancel: To cancel part of the order

Cancel Entire Order: to cancel the full order

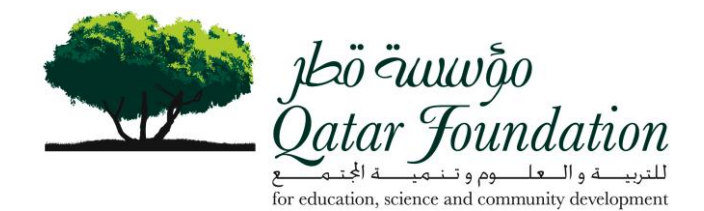

#### **Cancel Entire Order**

| jbö äww§o<br>Qatar Joundation         |                                                                                                    | <u>Home</u> <u>Logout</u> <u>Preferences</u> <u>Help</u>                                                                                                  |
|---------------------------------------|----------------------------------------------------------------------------------------------------|----------------------------------------------------------------------------------------------------|
| iSupplier Po                          | ortal                                                                                                    | Home Orders Shipments Account Admin                                                                                                    |
| Purchase Orders   Agree               | ments   Purchase History   RFQ   Deliverables                                                                                                    |                                                                                                    |
| Cancel Purchase Order                 | <pre>ew order betails &gt; change Functiase order &gt; change Functiase order</pre> |                                                                                                    |
| Sancerr archase orde                  | 0040-110                                                                                                    | Cancel ) (Submit                                                                                                    |
| Description                           | Call off for HP Printers                                                                                                    |                                                                                                    |
| Currency                              | QAR                                                                                                    |                                                                                                    |
| Amount                                | 59,212.00                                                                                                    |                                                                                                    |
| Order Date                            | 26-Nov-2008 10:36:27                                                                                                    |                                                                                                    |
| Action                                | Cancel                                                                                                    |                                                                                                    |
| * Reason for Cancellation             |                                                                                                    | <ol> <li>A valid reason must be<br/>added then submit</li> <li>A notification will be<br/>forwarded to Buyer with the<br/>cancellation request</li> </ol> |
| Considerate All Sciences All Sciences | Home   Orders   Shipments   Account   Admin   Home   Log                                                                                                    | Cancel Submit                                                                                                    |

NOTE: A notification will be forwarded to Buyer with the cancellation request. Cancellation of any order requires Buyers approval then the order status will change to cancelled

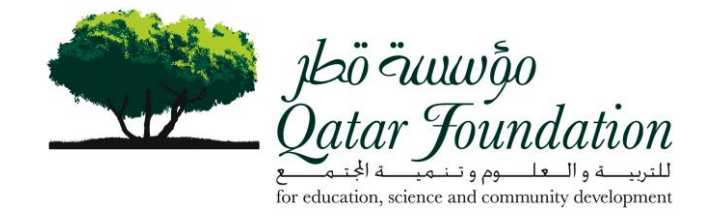

#### Cancel Part of the Order

| lað -<br>ar - | Tour                                                                    | oğo<br>idatie      | -<br>m                   |                      |                                                                                                    |                                          |         |             |         |                                |                     |            | Home        | Logout Pre  | ferences Hei |
|---------------|-------------------------------------------------------------------------|--------------------|--------------------------|----------------------|----------------------------------------------------------------------------------------------------|------------------------------------------|---------|-------------|---------|--------------------------------|---------------------|------------|-------------|-------------|--------------|
| iSı           | IPI                                                                     | olier              | Por                      | tal                  | 13.9                                                                                                    |                                          |         |             |         |                                | Hom                 | e Orders   | Shipment    | s Accoun    | tAdmin       |
| has           | e Ord                                                                   | ers   /            | Agreemen                 | ts   Pu              | Inchase History   RF                                                                                     | Q   Deli                                 | verable | 15          |         |                                | a di serenda        |            |             |             |              |
| Pur           | chase                                                                   | Orders             | >                        |                      |                                                                                                    |                                          |         |             |         |                                |                     |            |             |             |              |
| est           | Can                                                                     | cellati            | ion: Bla                 | nket                 | Kelease : 6848-1                                                                                         | 15 Rev                                   | Ision   | 0 (Total    | C       | ( 59,212.00                    | )<br>ocel Entire Or | der) (View | Change Hist | ory) (Expo  | rt) (Subro   |
|               |                                                                         |                    |                          |                      |                                                                                                    |                                          |         |             |         |                                | iter cinite of      |            | Change The  |             |              |
| orde          | er Inf                                                                  | ormati             | ion                      |                      |                                                                                                    |                                          |         |             |         |                                |                     |            | -           |             | _            |
| Sene          | eral Inf                                                                | ormatio            | on                       | -                    | -                                                                                                    |                                          | Terr    | ns and Co   | ndition | 9                              |                     |            | 0           | Related Inf | ormation     |
|               | B                                                                       | lanket             | Release                  | 6848-1               | 15<br>00 (OAR)                                                                                           |                                          | P       | ayment T    | erms    | 45 Days                        |                     |            | 1           | Receipts    |              |
|               |                                                                         |                    | Supplier                 | MANN                 | AI TRADING                                                                                               |                                          |         | C           | FOB     | DDU                            |                     |            | 1           | Payments    |              |
|               |                                                                         | 23370              |                          | COMP                 | ANY                                                                                                    |                                          |         | Freight T   | erms    | ROAD                           |                     |            |             | -axinuna    |              |
|               |                                                                         | Supp               | Address                  | COSD                 | IVISION                                                                                                  | Shipping Control                         |         |             |         |                                |                     |            |             |             |              |
|               |                                                                         |                    | -uuress                  | Doha.                |                                                                                                    | Bill-To Address                          |         |             | 5       | Oatar Foundation for Education |                     |            |             |             |              |
|               |                                                                         |                    | Buyer                    | Mr. Zut              | fikar Abdulrehman                                                                                        |                                          |         | -10 Add     | ress    | Science and                    | d Communit          | ty         |             |             |              |
|               |                                                                         | 0.                 | las Data                 | Inamda               | 2008 40:36:37                                                                                            |                                          |         |             |         | Developme                      | nt                  |            |             |             |              |
|               | Order Date 26-Nov-2008 10:36:27<br>Description Call off for HP Printers |                    |                          |                      |                                                                                                    |                                          |         | Head Office |         |                                |                     |            |             |             |              |
|               |                                                                         |                    | Status                   | Open                 |                                                                                                    |                                          |         |             |         | Doha, 05825                    | ŝ                   |            |             |             |              |
|               | 1                                                                       | lote to            | Supplier                 |                      |                                                                                                    |                                          | Ship    | To Addre    | 55      |                                |                     |            |             |             |              |
|               | Sour                                                                    | Cing Do            | nization                 | Oatar                | Eoundation HO                                                                                            |                                          | S       | hip-To Ad   | Idress  | Qatar Four                     | ndation for         |            |             |             |              |
| S             | upplie                                                                  | r Order            | Number                   | Gatar                | - oundation no                                                                                           |                                          |         |             |         | Communit                       | y Developm          | nent       |             |             |              |
|               |                                                                         | Attac              | chments                  | None                 |                                                                                                    |                                          |         |             |         | Head Offic                     | e                   |            |             |             |              |
|               |                                                                         |                    |                          |                      |                                                                                                    |                                          |         |             |         | Doha, 0582                     | 25                  |            |             |             |              |
| De            | tails                                                                   |                    |                          |                      |                                                                                                    |                                          |         |             |         |                                |                     |            |             |             |              |
| IP Y          | ou ca                                                                   | n cance<br>n the S | el the ent<br>how link t | re order<br>o view s | or specific lines.<br>hipment details of a l                                                             | ine.                                     |         |             |         |                                |                     |            |             |             |              |
| A.w           | II Hide                                                                 | All                |                          |                      |                                                                                                    |                                          |         |             |         |                                | (                   | 1          | Enter f     | he reaso    | n for th     |
| alle          | Line                                                                    | Type               | Item                     | 10                   | h Description                                                                                            |                                          | HOM     | Quantit     | Price   | Amount<br>(OAR)                | Supplie             |            | 211101 11   | ation       |              |
| lide          | 1                                                                       | Goods              | COMPOO                   | 0157                 | Printer, Colour Las                                                                                      | er Jet                                   | PIECE   | - uniting   | Sanata  | 41,210.00                      |                     |            | cancell     | auon        |              |
|               |                                                                         |                    |                          |                      | 5550dtn; Part No: 0                                                                                      | 23716A;                                  |         |             |         |                                |                     | 2.         | Choose      | e "Cance    | el"          |
|               |                                                                         |                    |                          |                      | Size: A3; Print Spe                                                                                      | ed:                                      |         |             |         |                                |                     | 3          | Submit      |             |              |
|               |                                                                         |                    |                          |                      | 27ppm; with duples                                                                                       | printing                                 |         |             |         |                                |                     | 5.         | Sublin      |             |              |
| Ship          | ments                                                                   | and a second       |                          |                      | 6                                                                                                    | a la la la la la la la la la la la la la | -       |             |         |                                | 10 miles            |            |             |             |              |
| Shi           | pmen                                                                    | t Locat            | tion Q                   | rdered               | Price Received                                                                                           | (QAR)                                    | P       | omised I    | Date    | By Date                        | Order Line          | Status Re  | ason        | Action      | Attachmer    |
| 2             |                                                                         | QF - C             | Capital 2                |                      | 20605.0                                                                                                  | 41 210                                   | 00 02   | Dec.200     | 8 00 00 | 0.00                           |                     | Open O     | it of Stock |             |              |
| -             |                                                                         | Projec             | COMPAG                   | 0460                 | Delates Lease in f                                                                                       | 200.44                                   | DIECO   | 000-200     | 00.00   | 19 002 00                      |                     | open Los   |             |             | -            |
| 20.01         | 10                                                                      | Goods              | COMPOO                   | 0460                 | Printer, Laser Jet 5<br>Part No: Q7546A: I<br>HP: Max Paper Siz<br>Print Speed: 35ppr<br>duplex printing | Manuf<br>te: A3;<br>n; with              | FIECE   |             |         | 18,002.00                      |                     |            |             | Cancel      |              |
|               |                                                                         |                    |                          |                      |                                                                                                    |                                          |         |             | Co      | ncel) (Car                     | cel Entire On       | der) (View | Change Hist | ory) (Expo  | rt) (Subr    |
|               |                                                                         |                    |                          |                      |                                                                                                    |                                          |         |             | 00      | Can                            | iser chure on       |            | change Hist | Carbon      | Coubin       |

**Note:** A notification will be forwarded to Buyer with the cancellation request. Cancellation of any order requires Buyers approval then the order status will change to cancelled.

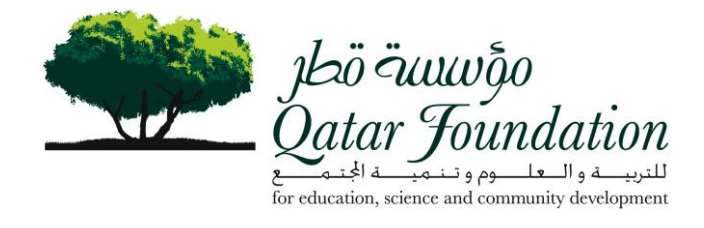

# Submit Changes

| J.<br>Qate | bö äutu<br>ar Jout | vĝo<br>nda | tion                      |                  |                                 |                                    |                                          |            |             | 1                                   | tome Loqou    | t Pre | ferences <u>Hei</u> |
|------------|--------------------|------------|---------------------------|------------------|---------------------------------|------------------------------------|------------------------------------------|------------|-------------|-------------------------------------|---------------|-------|---------------------|
| Cry S.     | iSup               | plie       | er Por                    | tal              |                                 |                                    |                                          |            | Home        | Orders Shipm                        | nents A       | coun  | t Admin             |
| Purc       | hase Ord           | lers       | Agreemen                  | its   Purcha     | ise History   RFQ               | Deliverables                       |                                          | 1          |             |                                     |               |       |                     |
| Purch      | nase Or            | ders       |                           |                  | 1. Se<br>2. Ch                  | lect order num<br>100se "Request   | ber<br>Changes                           | ,          |             |                                     |               |       | Expor               |
| Vie        | WS                 |            |                           |                  |                                 |                                    |                                          |            |             |                                     |               |       |                     |
| Vi         | ew Las             | t 25 F     | Purchase Or               | ders             | <u> </u>                        | <                                  |                                          |            |             |                                     |               | Adv   | anced Search        |
| Select     | Order:             | Ackr       | nowledge ) (              | Request Ca       | ncellation ) ( Requ             | est Changes ) (View Cl             | hange History )                          |            |             | © Pre                               | evious 1-2    | 5     | Vext 25             |
| Select     | PO<br>Number       | Rev        | Business<br>Unit          | Document<br>Type | Description                     | Order Date ⊽                       | Buyer                                    | Currency   | Amount      | Status                              | Acknowl<br>By | edge  | Attachmen           |
| 0          | <u>10535</u>       | 0          | Qatar<br>Foundation<br>HO | Standard<br>PO   | Printer for vp<br>Finance       | 11-Nov-2008 10:31:02               | <u>Ms. Asia Ali</u><br><u>Al-Qahtani</u> | QAR        | 1,569.00    | Open                                |               |       |                     |
| 0          | <u>10537</u>       | Q          | Qatar<br>Foundation<br>HO | Standard<br>PO   | Printer for vp<br>Music Academy | 11-Nov-2008 10:30:55               | <u>Ms. Asia Ali</u><br><u>Al-Qahtani</u> | QAR        | 3,576.00    | Supplier<br>Cancellation<br>Pending |               |       |                     |
| Select     | Order:             | Ackr       | nowledge                  | Request Ca       | ncellation ) (Requ              | est Changes ) View Cl              | hange History )                          |            |             | © Pre                               | evious 1-2    | 5     | Vext 25             |
| beleti     | Orden              | AUNI       | IOWIEUge)                 | Nequestica       | Incentation (Incedu             | est changes ( view ch              | nange motory                             |            |             | 6 FR                                |               | 5     | Mext 25             |
|            |                    |            |                           |                  |                                 |                                    |                                          |            |             |                                     |               |       | Export              |
| anulah     | t (c) 2006         | Oracle     | All rights res            | Home<br>erved.   | Orders   Shipm                  | ents   <u>Account</u>   <u>Adm</u> | nin   <u>Home</u>                        | Logout   F | Preferences | <u>Help</u>                         |               |       | Privacy Statem      |

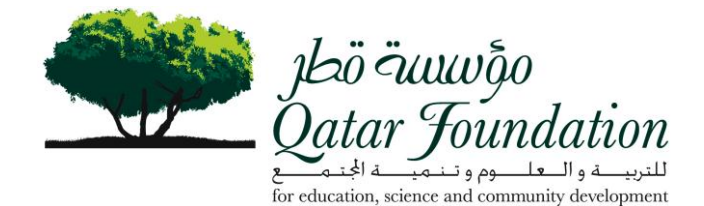

NO Jab Puntobo Datar Joundation Home Logout Preferences Hell iSupplier Portal Shipmente Account Admin Orders Purchase Orders | Agreements | Purchase History | RFQ | De Request Changes: Blanket Release : 9747-21 Revision 0 (Total QAR 288,704.00) (Cancel) (Cancel Entire Order) (View Change History) (Export) (Submit ♥ Order Information nformation Blanket Release Total Terms and Conditions Payment Terms 45 Days Related Information General Info 9747-21 288,704.00 (GAR) MANNAI TRADING COMPANY Receipts Carrier FOB DDU Invoices Supplier Payments Freight Terms COS DIVISION P.O.Box: 76 Supplier Site Shipping Control Bill-To Address Bill-To Address Address P.O.Box: 75 Doha, Mr. Naufal Aboobacker Bafique 18.Nov.2008 11:08:39 CALL-OFF AGREEMENT FOR CISCO HARDWARE & SERVICE Onan Gatar Foundation for Education, Science and Community Development Head Office Buyer Order Date Description Lugta Street Doha, 05825 Ship-To Address Ship-To Address Status Quen Qatar Foundation for Education, Science and Community Developmen Head Office Luqta Street Doha, 05825 Note to Supplier Sourcing Document Organization ..... **Qatar Foundation HO** Supplier Order Number Attachments None PO Details of TIP You can cancel the entire order or specific lines. TIP Click on the Show link to view shipment details of a line. To split a line into multiple delivery dates, click the split line icon of the desired row and then make chan Show All Hide All Supplier Item UOM Quantity (QAR) Amount PIECE 18.610.00 Contractor Name Status Reason Cont Details Line Type Item ▼Lide 1 Goods COMP000227 Job Description Catalyst switch, Part No: WS-C3760-24PS-S; 3750 24 10/100 PoE + 2 SFP Manufacturer: Cisco с а 2 Shipments b Need-By Supplier Date Line 1 Ship-To Shipment Location 1 OF - Information Technology -Infrastructure Quantity Quantity Amount Ordered Price Received (QAR) Promised Date Ord Status Rear Action 2 9255 0 18,510.00 02-Dec-2008 00 00 00 1 Open Only 1 Cancel Planning LC Connector LX/LH Transceiver for GE SFP: Prt No. GLC-LH-SM, Manuf Cisco AC Power Supply 6000W, Prt No. WS-CAC-6000W, Manuf. Cisco ► Show 67 Goods COMP000295 PIECE 7,680.00 Change / Show 131 Goods COMP000364 PIECE 9,651.00 Gigabit Interface Module for Catalyst 6500; Prt No: WS-X6724-SFP; 24-Port; Manuf; ▶ Show 144 Goods COMP000378 PIECE 28,953.00 ▶ Show 148 Goods COMP000383 77.210.00 Show 336 Goods COMP001171 146,700.00

Cisce
 Cisce
 Cisce
 Cisce
 Cisce
 Cisce
 Cisce
 Cisce
 Cisce
 Cisce
 Cisce
 Cisce
 Cisce
 Cisce
 Cisce
 Cisce
 Cisce
 Cisce
 Cisce
 Cisce
 Cisce
 Cisce
 Cisce
 Cisce
 Cisce
 Cisce
 Cisce
 Cisce
 Cisce
 Cisce
 Cisce
 Cisce
 Cisce
 Cisce
 Cisce
 Cisce
 Cisce
 Cisce
 Cisce
 Cisce
 Cisce
 Cisce
 Cisce
 Cisce
 Cisce
 Cisce
 Cisce
 Cisce
 Cisce
 Cisce
 Cisce
 Cisce
 Cisce
 Cisce
 Cisce
 Cisce
 Cisce
 Cisce
 Cisce
 Cisce
 Cisce
 Cisce
 Cisce
 Cisce
 Cisce
 Cisce
 Cisce
 Cisce
 Cisce
 Cisce
 Cisce
 Cisce
 Cisce
 Cisce
 Cisce
 Cisce
 Cisce
 Cisce
 Cisce
 Cisce
 Cisce
 Cisce
 Cisce
 Cisce
 Cisce
 Cisce
 Cisce
 Cisce
 Cisce
 Cisce
 Cisce
 Cisce
 Cisce
 Cisce
 Cisce
 Cisce
 Cisce
 Cisce
 Cisce
 Cisce
 Cisce
 Cisce
 Cisce
 Cisce
 Cisce
 Cisce
 Cisce
 Cisce
 Cisce
 Cisce
 Cisce
 Cisce
 Cisce
 Cisce
 Cisce
 Cisce
 Cisce
 Cisce
 Cisce
 Cisce
 Cisce
 Cisce
 Cisce
 Cisce
 Cisce
 Cisce
 Cisce
 Cisce
 Cisce
 Cisce
 Cisce
 Cisce
 Cisce
 Cisce
 Cisce
 Cisce
 Cisce
 Cisce
 Cisce
 Cisce
 Cisce
 Cisce
 Cisce
 Cisce
 Cisce
 Cisce
 Cisce
 Cisce
 Cisce
 Cisce
 Cisce
 Cisce
 Cisce
 Cisce
 Cisce
 Cisce
 Cisce
 Cisce
 Cisce
 Cisce
 Cisce
 Cisce
 Cisce
 Cisce
 Cisce
 Cisce
 Cisce
 Cisce
 Cisce
 Cisce
 Cisce
 Cisce
 Cisce
 Cisce
 Cisce
 Cisce
 Cisce
 Cisce
 Cisce
 Cisce
 Cisce
 Cisce
 Cisce
 Cisce
 Cisce
 Cisce
 Cisce
 Cisce
 Cisce
 Cisce
 Cisce
 Cisce
 Cisce
 Cisce
 Cisce
 Cisce
 Cisce
 Cisce
 Cisce
 Cisce
 Cisce
 Cisce
 Cisce
 Cisce
 C

#### Suppliers can change: a) Quantity ordered

- b) Promised date
- c) Supplier Order Line
- 1- Enter the reason for the cancellation
- 2- Choose "Change" and then 3- submit

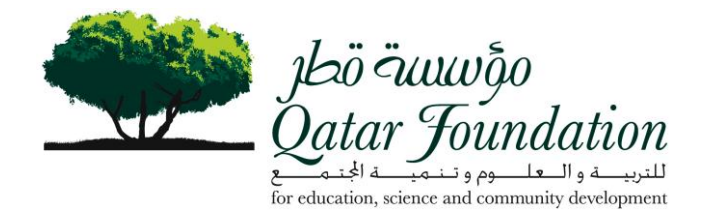

#### **View Agreements**

| لمعن من المعلم<br>Datar Jouna<br>iSuppl | lation                                                              | Revie<br>View<br>been                             | ew detai<br>the corr<br>created                        | ls of<br>respo<br>for a | agree<br>onding<br>parti | ements<br>g releas<br>cular aş | made w<br>ses whic<br>greemen | ith QF.<br>h have<br>tt.                 |                                  | Home Lo                    | qout Pret     | erences <u>Hel</u> |
|-----------------------------------------|---------------------------------------------------------------------|---------------------------------------------------|--------------------------------------------------------|-------------------------|--------------------------|--------------------------------|-------------------------------|------------------------------------------|----------------------------------|----------------------------|---------------|--------------------|
| Purchase Orders                         | Agreeme                                                             | ents   P                                          | urchase Hist                                           | orv I Rf                | FQ   De                  | liverables                     |                               |                                          | Home / Orders                    | Shipments                  | Account       | Admin              |
| upplier Aaree                           | ments                                                               |                                                   |                                                        |                         |                          | an orabico                     |                               |                                          |                                  |                            |               |                    |
|                                         |                                                                     |                                                   |                                                        |                         |                          |                                |                               |                                          |                                  |                            |               | Expo               |
| Cimula Cassa                            |                                                                     |                                                   |                                                        |                         |                          |                                |                               |                                          |                                  |                            |               |                    |
| Simple Searc                            | h                                                                   |                                                   |                                                        |                         |                          |                                |                               |                                          |                                  |                            |               |                    |
| Please enter yo                         | r <b>h</b><br>ur search crit                                        | eria and                                          | select the "G                                          | Go" butto               | on to see                | the result.                    | Note that the                 | search is case i                         | nsensitive.                      |                            | Adva          | nced Search        |
| Please enter yo                         | i <b>h</b><br>ur search crit<br>PO Nui                              | eria and<br>mber                                  | select the "G                                          | 60" butto               | on to see                | the result.                    | Note that the                 | search is case i                         | nsensitive.                      |                            | Adva          | nced Search        |
| Please enter yo                         | n<br>ur search crit<br>PO Nui<br>G                                  | eria and<br>mber<br>lobal                         | select the "G                                          | 30" butto               | on to see                | the result.                    | Note that the                 | search is case i                         | nsensitive.                      |                            | Adva          | nced Search        |
| Please enter you                        | h<br>ur search crit<br>PO Nui<br>G<br>fective-From                  | eria and<br>mber<br>lobal<br>Date                 | select the "G                                          | Go" butto               | on to see                | the result.                    | Note that the                 | ick "Go" to                              | o show all th                    | e agreeme                  | Adva          | nced Search<br>ade |
| Please enter you                        | h<br>ur search crit<br>PO Nur<br>G<br>ffective-From<br>Effective-To | eria and<br>mber<br>lobal<br>Date<br>Date         | select the "G                                          | Go" butto               | on to see                | the result.                    | Note that the                 | search is case i<br>ick "Go" to<br>th QF | o show all th                    | e agreeme                  | (Adva         | nted Search<br>ade |
| Please enter you                        | h<br>ur search crit<br>PO Nui<br>G<br>ffective-From<br>Effective-To | eria and<br>mber<br>lobal<br>Date                 | select the "G<br>V<br>Go.) <del>Circar</del>           | So" butto               | on to see                | the result.                    | Note that the                 | search is case i<br>ick "Go" to<br>th QF | o show all th                    | e agreeme                  | Adva          | nced Search<br>ade |
| Please enter yo<br>Ef                   | h<br>PO Nui<br>G<br>ffective-From<br>Effective-To                   | eria and<br>mber [<br>lobal ]<br>Date ]<br>Date ] | select the "G<br>Go.) <del>(Clear</del><br>Description | Go" butto               | on to see                | the result.                    | Amount                        | ick "Go" to<br>th QF                     | o show all the<br>Effective-From | e agreemer<br>Effective-To | Adva<br>nts m | ade                |

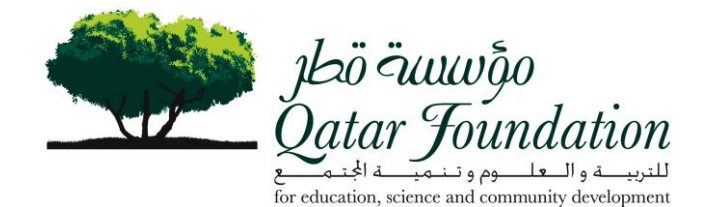

ารอ้ จันงเของ Qatar Joundation Home Logout Preferences Help iSupplier Portal Home Orders Shipments Account Admin Purchase Orders | Agreements | Purchase History | RFQ | Deliverables Supplier Agreements Export Simple Search Please enter your search criteria and select the "Go" button to see the result. Note that the search is case insensitive. Advanced Sear PO Number Global ۷ ate Click the PO te number Go ) Clear PO Amount Amount Effective-Effective-To Number Revision Global Description Order Date **Currency Agreed** Released From Date Date Status Attachn Buyer Mr. Naufal Aboobacker 20-Nov-2008 10:50:43 QAR 6848 Call off for HP Printers 1.200,000.00 994,974.00 09-Dec-2007 31-Dec-2009 Open 5 No Rafique & SERVICE Aboobacker 30-Jun-2008 15:18:13 QAR 8459 CISCO Call-Off 1.000.000.00 478.130.42 01-Apr-2008 31-Aug-2008 Open 1 No Agreement Rafique Mr Mohammed 25-May-2008 14:57:05 USD 2,739,726.00 1,147,907.75 01-May-2008 01-May-2010 Open 8517 5 No Oracle Additional Licence, yearly Khalifa M. update License & F. Alsupport for 2 Years Suwaidi CISCO Call-Off 6710 2 No Mr. Ummer 05-May-2008 13:30:13 QAR 727.958.77 01-Apr-2006 15-Jul-2008 Open Agreement (QF/M&C/CN/06/2772) Raghib Export Home | Orders | Shipments | Account | Admin | Home | Logout | Preferences | Help opyright (c) 2006, Oracle, All rights reserved. Privacy Statemer

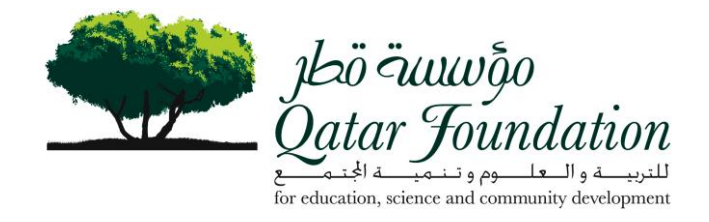

#### **View Releases**

| atar Jounda                                                                             | ,<br>ation                 |                                                                                           |                                                                                                    |                                        | Home                                           | Locout Preferen |  |  |
|-----------------------------------------------------------------------------------------|----------------------------|-------------------------------------------------------------------------------------------|----------------------------------------------------------------------------------------------------|----------------------------------------|------------------------------------------------|-----------------|--|--|
| iSuppli                                                                                 | er Portal                  |                                                                                           |                                                                                                    | Home Order                             | Chinmanto                                      | acount Admit    |  |  |
| urchase Orders                                                                          | Agreements   Pu            | rchase History   R                                                                        | FQ   Deliverables                                                                                                    | Home                                   | s Suprients A                                  | count Adm       |  |  |
| ers: Agreements                                                                         | >                          |                                                                                           |                                                                                                    |                                        |                                                |                 |  |  |
| inket Agreem                                                                            | ent: 6848 Revisi           | on: 5                                                                                     |                                                                                                    |                                        |                                                |                 |  |  |
| Shows r<br>details a<br>orders                                                          | eleases<br>gainst PO       | Call off for HP<br>Call off for HP<br>Cy QAR<br>ed 994,974.00<br>val No<br>te 31-Dec-2009 | Supplier MANNAI TRADING COMPANY<br>Buyer Mr. Naufal Aboobacker Rafique<br>Status Open<br>Effective Start Date 09-Dec-2007 |                                        |                                                |                 |  |  |
| eleases                                                                                 |                            |                                                                                           |                                                                                                    |                                        | O Previous 1.10                                | Novt 10         |  |  |
| O Number                                                                                | Revision                   | Status                                                                                    | Order Date                                                                                                    | Currency                               | Amount                                         | Receipts        |  |  |
| <u>348-1</u>                                                                            | Q                          | Approved                                                                                  | 16-Dec-2007 10:42:33                                                                                                    | QAR                                    | 2,089.00                                       |                 |  |  |
| <u>848-2</u>                                                                            | Q                          | Approved                                                                                  | 16-Dec-2007 10:44:52                                                                                                    | QAR                                    | 669.00                                         | 15              |  |  |
|                                                                                         | Q                          | Approved                                                                                  | 16-Dec-2007 11:05:08                                                                                                    | QAR                                    | 1,192.00                                       | 76              |  |  |
| <u> 648-3</u>                                                                           | Q                          | Approved                                                                                  | 17-Dec-2007 10:20:51                                                                                                    | QAR                                    | 1,192.00                                       |                 |  |  |
| <u>848-3</u><br>848-4                                                                   |                            | Approved                                                                                  | 17-Dec-2007 12:58:06                                                                                                    | QAR                                    | 5,960.00                                       |                 |  |  |
| <u>848-3</u><br><u>848-4</u><br><u>848-5</u>                                            | Q                          |                                                                                           |                                                                                                    |                                        | 45 500 00                                      | -               |  |  |
| <u>848-3</u><br>848-4<br>848-5<br>848-6                                                 | ۵<br>۵                     | Approved                                                                                  | 27-Dec-2007 11:24:47                                                                                                    | QAR                                    | 15,506.00                                      |                 |  |  |
| 848-3<br>848-4<br>848-5<br>848-6<br>848-7                                               | Q<br>Q<br>Q                | Approved<br>Approved                                                                      | 27-Dec-2007 11:24:47<br>27-Dec-2007 13:18:50                                                                              | QAR<br>QAR                             | 12,580.00                                      | 1               |  |  |
| 348-3<br>348-4<br>348-5<br>348-6<br>348-7<br>348-7<br>348-8                             | 0<br>0<br>0<br>0           | Approved<br>Approved<br>Approved                                                          | 27-Dec-2007 11:24:47<br>27-Dec-2007 13:18:50<br>13-Jan-2008 09:32:51                                                      | QAR<br>QAR<br>QAR                      | 12,580.00<br>2,768.00                          | 17              |  |  |
| 848-3<br>848-4<br>848-5<br>848-6<br>848-7<br>848-8<br>848-8<br>848-9                    | Q<br>Q<br>Q<br>Q<br>Q      | Approved<br>Approved<br>Approved<br>Approved                                              | 27-Dec-2007 11:24:47<br>27-Dec-2007 13:18:50<br>13-Jan-2008 09:32:51<br>13-Jan-2008 14:56:55                              | QAR<br>QAR<br>QAR<br>QAR               | 12,580.00<br>2,768.00<br>1,192.00              |                 |  |  |
| 348-3<br>348-4<br>348-5<br>348-6<br>348-6<br>348-7<br>348-8<br>348-9<br>348-9<br>348-10 | 0<br>0<br>0<br>0<br>0<br>0 | Approved<br>Approved<br>Approved<br>Approved<br>Approved                                  | 27-Dec-2007 11:24:47<br>27-Dec-2007 13:18:50<br>13-Jan-2008 09:32:51<br>13-Jan-2008 14:56:55<br>19-Jan-2008 17:08:09      | QAR<br>QAR<br>QAR<br>QAR<br>QAR<br>QAR | 12,580.00<br>2,768.00<br>1,192.00<br>13,893.00 |                 |  |  |

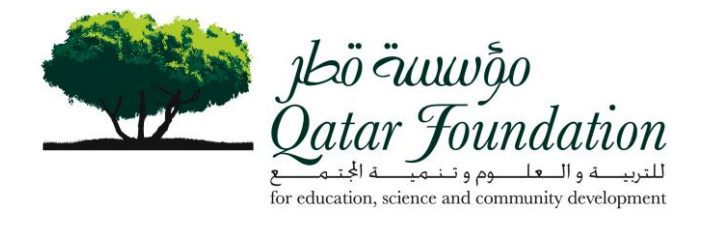

# **View Purchase History**

| Jesö önnuð<br>Jesö önnuð<br>Qatar Jound<br>iSuppl | e<br>atio  | "<br>Portal                 |                | Review de<br>purchases<br>QF | etails of<br>done w | all<br>rith          |                        | -Inme Orders       | Home Logout  | Preferences. <u>Helo</u><br>munt Anmin |
|---------------------------------------------------|------------|-----------------------------|----------------|------------------------------|---------------------|----------------------|------------------------|--------------------|--------------|----------------------------------------|
| Purchase Orders                                   | Ag         | reements                    | Purchase His   | story   RFQ   D              | )eliverables        |                      |                        |                    |              |                                        |
| Simple Searc                                      | h          | 1310111115                  | lory           |                              |                     |                      |                        |                    |              | Expot                                  |
| Please enter your                                 | sear       | ch criteria and             | select the "Go | " button to see the          | result. Note th     | nat the search is ca | ase insensitive.       |                    |              | Advanced Search )                      |
|                                                   |            | PO Number                   |                |                              |                     |                      |                        |                    |              |                                        |
|                                                   | Relea      | ase Number                  |                |                              |                     |                      |                        |                    |              |                                        |
|                                                   |            | Rev                         |                |                              | 2                   |                      |                        |                    |              |                                        |
|                                                   | Doc        | ument Type                  |                | «                            |                     |                      |                        |                    |              |                                        |
|                                                   | Cr         | reation Date                |                |                              |                     |                      |                        |                    |              |                                        |
|                                                   | BL         | evised Date<br>isiness Unit | 60) (Cle       | ar)                          | 4                   | Click "G<br>have mad | o" to sho<br>le with Q | w all purchas<br>F | ses you      |                                        |
| PO Number                                         | Day        | Business                    | Description    | Creation<br>Buwer Date       | Revised             | Currency Tot         | Ship-To                | Compare to         | Compare to   | Show all PO                            |
| No search<br>conducted.                           | Nev        | UNIT                        | ooscription    | oujer bate                   | oute                | currency rou         | areocation             | onginarro          | r cvious r o | changes                                |
|                                                   |            |                             |                |                              |                     |                      |                        |                    |              | Expot                                  |
| opyright (c) 2008, Oracl                          | e. All rig | hts reserved.               | Home   Ord     | ers   Shipments              | Account             | Admin   Home         | e   <u>Loqout</u>   .  | Preferences   Help |              | Privacy Statement                      |

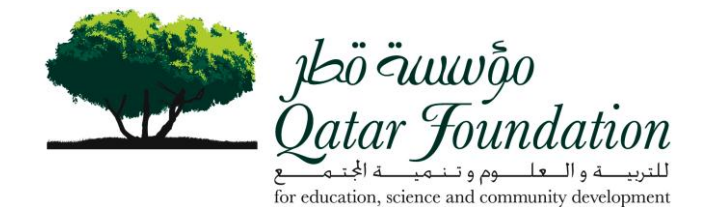

يلية تستيني Qatar Joundation Home Logout Preferences Hel: iSupplier Portal Home Orders Shipments Account Admin Purchase Orders | Agreements | Purchase History | RFQ | Deliverables Purchase Order Revision History Expor Simple Search Advanced Search Please enter your search criteria and select the "Go" button to see the result. Note that the search is case insensitive PO Number **Release Number** Rev 1 Document Type Creation Date **Revised Date Business Unit** Go) Clear O Previous 1-25 **Compare** Compare to to Show all **Original Previous** PO PO **Business** Ship-To Number Rev Unit **Creation Date** Revised Date V Currency Total Description Buyer Location PO PO Change 10484 0 Qatar Printer for Mr. Naufal 06-Nov-2008 11:26:46 QAR 2.089.00 Qatar 17 -Foundation Islamic studies Aboobacker Foundation Rafique - Head Office Click on PO Number field 9747-1 -2008 09:34:58 QAR 30,884.00 Qatar -and you will be taken into Foundation the Order details. - Head Office 9747-18 0 Qatar CALL-OFF Mr. Naufal 03-Nov-2008 12:41:30 QAR 1,276.00 Qatar 17 Foundation AGREEMENT Aboobacker Foundation HO FOR CISCO Rafique - Head HARDWARE & Office SERVICE O Previous 1-25 ✓ Next 25 € Export Home | Orders | Shipments | Account | Admin | Home | Logout | Preferences | Help syright (c) 2008. Oracle. All rights reserved Privacy Statemer

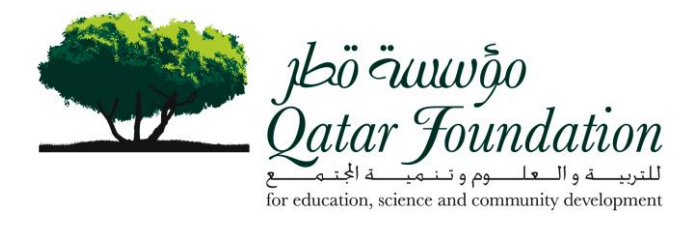

View RFQ

| jbö äuuvõo<br>Qatar Joundatio  | n                |                              |                    |                                                 |                        | Home Log                 | out Preferences Help       |
|--------------------------------|------------------|------------------------------|--------------------|-------------------------------------------------|------------------------|--------------------------|----------------------------|
| iSupplier                      | Portal           |                              | View RF<br>from QF | Qs                                              | Home                   | Orders Shipments         | Account Admin              |
| Purchase Orders   Ag           | reements   Pu    | urchase History              | RFQ   Deliverables | S                                               |                        |                          |                            |
| RFQ Summary                    |                  |                              |                    |                                                 |                        |                          |                            |
| Simple Search                  |                  |                              |                    |                                                 |                        |                          |                            |
| RFQ Number<br>Response Due By  | GO) <u>Clear</u> |                              | Click "Go"         | to show all RFQs                                |                        |                          | Advanced Search )          |
| RFQ Number                     | Description      | Creation Date                | Response Due By    | Contact Quote Effectivity S                     | itart Date Qu          | ote Effectivity End Date | Ship-To Location           |
| No search conducted            |                  |                              |                    |                                                 |                        |                          |                            |
| lopyright (c) 2006, Oracle. Al | Hights reserved. | l <u>ome</u>   <u>Orders</u> | Shipments   Acco   | unt   <u>Admin</u>   <u>Home</u>   <u>Logou</u> | ut   <u>Preference</u> | s   <u>Help</u>          | Export<br>Privacy Statemer |

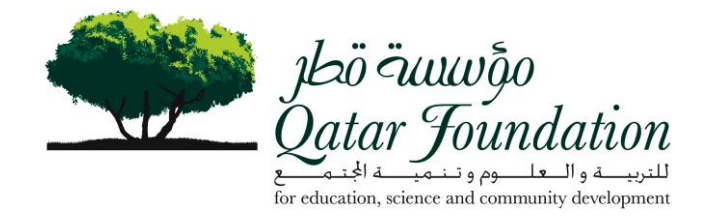

| يلىق تىسىسۇن<br>atar Joundation                                                  |                   |             |                                           |                            | Home Logout                               | Preferences Hel                                                |
|----------------------------------------------------------------------------------|-------------------|-------------|-------------------------------------------|----------------------------|-------------------------------------------|----------------------------------------------------------------|
| iSupplier Portal                                                                 |                   |             |                                           |                            |                                           |                                                                |
| Purchase Orders   Agreements   Purchase History   R                              | FQ   Deliverables |             | Hor                                       | ne Orders S                | Shipments Acc                             | ount Admin                                                     |
| Q Summary                                                                        |                   |             |                                           |                            |                                           |                                                                |
| Simple Search                                                                    |                   |             |                                           |                            |                                           |                                                                |
| Response Due By<br>Go Clear<br>RFQ                                               |                   | Response    |                                           | Quote<br>Effectivity Start | Previous 1-25<br>Quote<br>Effectivity End | Next 25                                                        |
| Number Description                                                               | Creation Date V   | Due By      | Contact                                   | Date                       | Date                                      | Location                                                       |
| MICD Take Library I Dependences                                                  | 30-Nov-2008       | 07-Dec-2008 | <u>Mr. Ravindra</u><br>Narayan Aher       | 07-Dec-2008                | 26-Feb-2009                               | Qatar<br>Foundation -                                          |
| RFQ summary                                                                      |                   |             |                                           |                            |                                           | Head Office                                                    |
| 3948 Symantec Bacton View Directory 12<br>Win per Ser Click on the RFQ<br>number | 5 23-Oct-2008     | 26-Oct-2008 | <u>Mrs. Gladys Nyaboe</u><br><u>Mog</u> i | 26-Oct-2008                | 26-Jan-2009                               | Head Office<br>Qatar<br>Foundation -<br>Head Office            |
| 3948 Symantec Back Active Directory 12<br>Win per Set Click on the RFQ<br>number | 5 23-Oct-2008     | 26-Oct-2008 | <u>Mrs. Gladys Nyaboe</u><br><u>Mogi</u>  | 26-Oct-2008                | 26-Jan-2009<br>Previous 1-25              | Head Office<br>Qatar<br>Foundation -<br>Head Office<br>Next 25 |

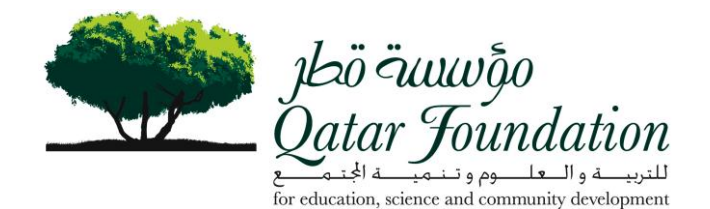

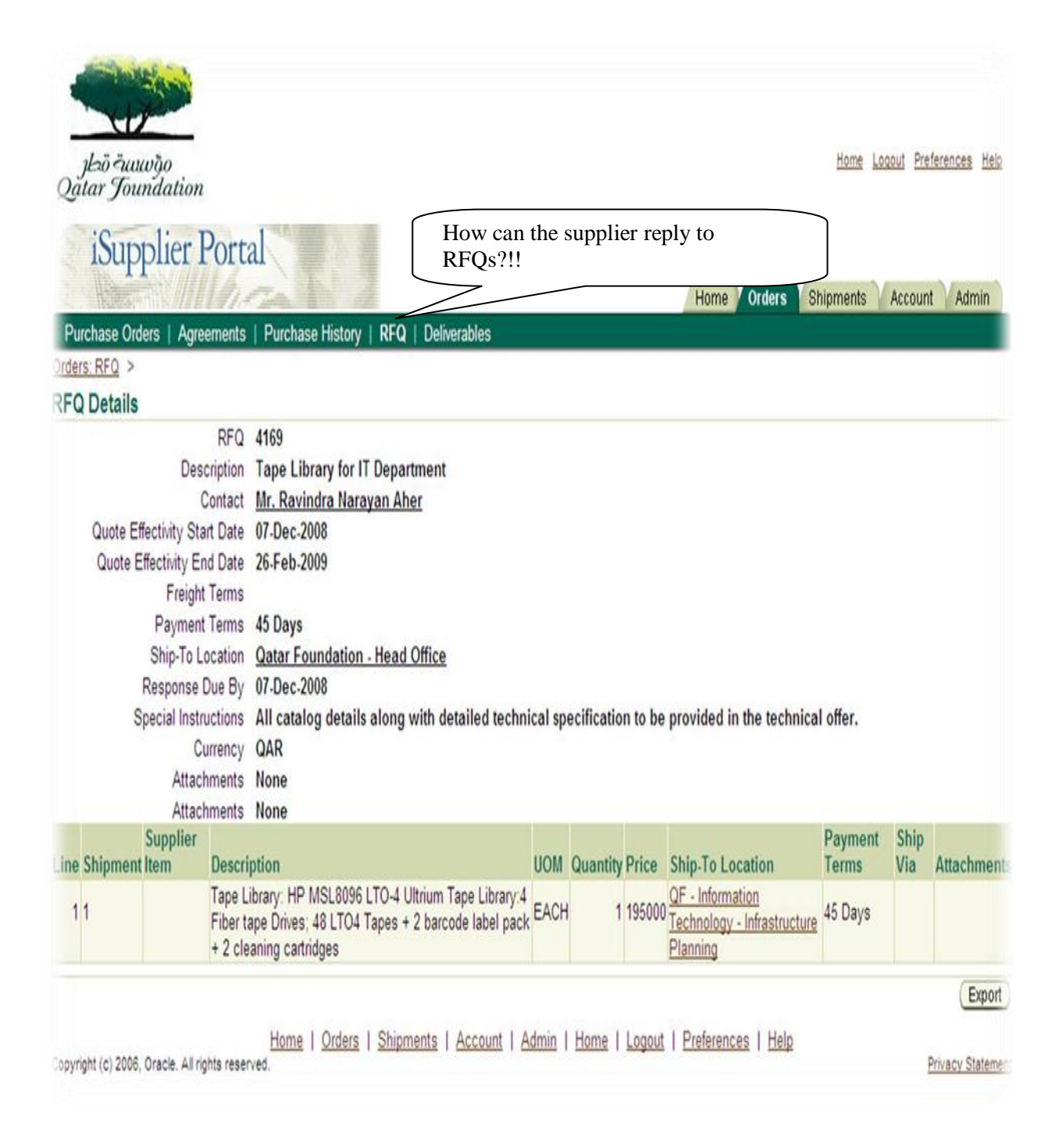

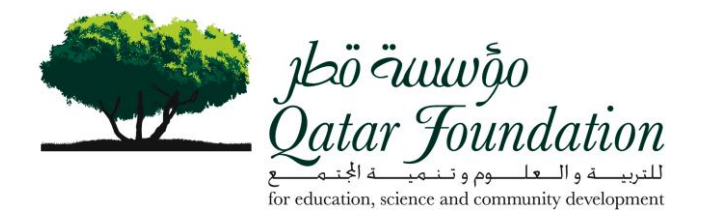

#### **View Purchase Orders**

| iuu<br>Toun | võo<br>idation                                  |                                                                                                    |                                                                                                    |                                                                                                    |                                                                                                    |                                                                                                    |                                                                                                    | ł                                                                                                    | tome Logout                                                                                                    | Preferences He                                                                                                    |
|-------------|-------------------------------------------------|----------------------------------------------------------------------------------------------------|----------------------------------------------------------------------------------------------------|----------------------------------------------------------------------------------------------------|----------------------------------------------------------------------------------------------------|----------------------------------------------------------------------------------------------------|----------------------------------------------------------------------------------------------------|----------------------------------------------------------------------------------------------------|----------------------------------------------------------------------------------------------------|----------------------------------------------------------------------------------------------------|
| ipp         | olier Por                                       | tal                                                                                                    |                                                                                                    | Deliver<br>are not                                                                                                    | ables<br>active                                                                                                    |                                                                                                    | Home                                                                                                    | Orders Shipm                                                                                                    | nents Acco                                                                                                    | ount Admin                                                                                                    |
| e Ord       | ers   Agreemen                                  | ts   Purcha                                                                                                    | se History   RFQ                                                                                                    | Deliverables                                                                                                    |                                                                                                    | 1                                                                                                    |                                                                                                    |                                                                                                    |                                                                                                    |                                                                                                    |
| Ord         | lers                                            |                                                                                                    |                                                                                                    |                                                                                                    |                                                                                                    |                                                                                                    |                                                                                                    |                                                                                                    |                                                                                                    |                                                                                                    |
|             |                                                 |                                                                                                    |                                                                                                    |                                                                                                    |                                                                                                    |                                                                                                    |                                                                                                    |                                                                                                    |                                                                                                    | Expo                                                                                                    |
|             |                                                 |                                                                                                    |                                                                                                    |                                                                                                    |                                                                                                    |                                                                                                    |                                                                                                    |                                                                                                    |                                                                                                    |                                                                                                    |
| Last        | 25 Purchase Or                                  | ders                                                                                                    | <b>v</b> (6                                                                                                    | 0                                                                                                    |                                                                                                    |                                                                                                    |                                                                                                    |                                                                                                    | (                                                                                                    | Advanced Searc                                                                                                    |
| er: (       | Acknowledge )                                   | Request Ca                                                                                                    | ncellation ) ( Requ                                                                                                    | est Changes ) ( View C                                                                                                    | hange History )                                                                                                    | )                                                                                                    |                                                                                                    | © Pre                                                                                                    | evious 1-25                                                                                                    | Vext 25                                                                                                    |
| nber        | Business<br>Rev Unit                            | Document<br>Type                                                                                                    | Description                                                                                                    | Order Date ∇                                                                                                    | Buyer                                                                                                    | Currency                                                                                                    | Amount                                                                                                    | Status                                                                                                    | Acknowled<br>By                                                                                                    | lge<br>Attachme                                                                                                    |
| 35          | Qatar<br>Foundation<br>HO                       | Standard<br>PO                                                                                                    | Printer for vp<br>Finance                                                                                                    | 11-Nov-2008 10:31:02                                                                                                    | <u>Ms. Asia Ali</u><br><u>Al-Qahtani</u>                                                                                                    | QAR                                                                                                    | 1,569.00                                                                                                    | Open                                                                                                    |                                                                                                    |                                                                                                    |
| 37          | Qatar<br>Foundation<br>HO                       | Standard<br>PO                                                                                                    | Printer for vp<br>Music Academy                                                                                                    | 11-Nov-2008 10:30:55                                                                                                    | <u>Ms. Asia Ali</u><br><u>Al-Qahtani</u>                                                                                                    | QAR                                                                                                    | 3,576.00                                                                                                    | Supplier<br>Cancellation<br>Pending                                                                                                    |                                                                                                    |                                                                                                    |
|             |                                                 |                                                                                                    |                                                                                                    | and the second second s |                                                                                                    | 1                                                                                                    |                                                                                                    |                                                                                                    |                                                                                                    |                                                                                                    |
|             | Ord<br>Ord<br>Ord<br>Last<br>er: (<br>ber<br>55 | Conduction<br>Coundation<br>Conders Port<br>Orders<br>Last 25 Purchase Or<br>er: Acknowledge (<br>ther Rev Unit<br>Ser Rev Unit<br>Catar<br>Foundation<br>HO<br>Catar<br>Foundation<br>HO | Durwögo         Soundation         Ipplier Portal         Orders         Agreements         Purchase         Orders         Last 25 Purchase Orders         er:       Acknowledge)         Request Ca         Iber       Rev Unit         Type         2       Qatar<br>Foundation<br>HO         2       Qatar<br>Envedation<br>HO         3       0 | Displict Portal         Orders         Agreements         Purchase History         RFQ         Orders         Last 25 Purchase Orders         Image: Standard Printer for vp Ho         Image: Standard Printer for vp Finance         Image: Standard Printer for vp Finance         Image: Standard Printer for vp Finance                                                                                                    | Deliveration         Ipplier Portal         Orders         Agreements       Purchase History         RFQ       Deliverables         Orders         Last 25 Purchase Orders       Image: Concellation         Request Cancellation       Request Changes         View Cl         Noter       Business         Document       Document         Noter       Foundation         S       Qatar         Foundation       Po         Finance       11-Nov-2008 10:31:02         V       Qatar         Standard       Printer for vp         V       Qatar         Standard       Printer for vp         V       Qatar         Standard       Printer for vp         V       Qatar         Standard       Printer for vp         V       Qatar         Standard       Printer for vp         V       V         V       Qatar         Standard       Printer for vp         V       V         V       V         V       V | Deliverables<br>are not active         Orders       Agreements       Purchase History       RFQ       Deliverables         Orders       Agreements       Purchase History       RFQ       Deliverables         Orders       Agreements       Purchase History       RFQ       Deliverables         Orders       Go       Orders       Go         er:       Acknowledge       Request Cancellation       Request Changes       View Change History         bber       Business       Document       Order Date       Buyer         iber       Qatar       Standard       Printer for vp       11-Nov-2008 10:31:02       Ms. Asia Ali         id       O       Finance       11-Nov-2008 10:30:55       Ms. Asia Ali         id       O       Printer for vp       11-Nov-2008 10:30:55       Ms. Asia Ali | Deliverables are not active         Orders       Agreements       Purchase History       RFQ       Deliverables         Orders         Agreements       Purchase History       RFQ       Deliverables         Orders         Last 25 Purchase Orders       © Go         er:       Acknowledge       Request Cancellation       Request Changes       View Change History         er:       Acknowledge       Request Cancellation       Request Changes       View Change History         aber       Rev Unit       Type       Description       Order Date V       Buyer       Currency         5       0       Qatar       Standard       Printer for vp       11-Nov-2008 10:31:02       Ms. Asia Ali       QAR         47       0       Gatar       Standard       Printer for vp       11-Nov-2008 10:30:55       Ms. Asia Ali       QAR | Deliverables<br>are not active         Orders       Agreements       Purchase History       RFQ       Deliverables         Orders       Agreements       Purchase History       RFQ       Deliverables         Orders       Agreements       Purchase History       RFQ       Deliverables         Orders       Agreements       Purchase History       RFQ       Deliverables         Orders       Go       Orders       Order s         Last 25 Purchase Orders       Image: Go       Order Date       Buyer       Currency Amount         ber       Rev Unit       Type       Description       Order Date       Buyer       Currency Amount         15       Qatar<br>Foundation<br>HO       Standard       Printer for vp       11-Nov-2008 10:31:02       Ms. Asia Ali<br>Al-Qahtani       QAR       1,569.00         17       Qatar<br>Exundation       Standard       Printer for vp       11-Nov-2008 10:30:55       Ms. Asia Ali<br>Ali       QAR       3,576.00 | Image: Standard Printer for vp       11-Nov-2008 10:30:55 Ms. Asia Ali       QAR       3,576.00       Supplier         20       Qatar       Standard       Printer for vp       11-Nov-2008 10:30:55 Ms. Asia Ali       QAR       3,576.00       Supplier | Home       Local         Ipplier Portal       Deliverables<br>are not active         Orders       Agreements         Purchase History       RFQ         Deliverables         Orders    Agreements          Purchase History       RFQ         Deliverables    Orders          Home       Orders    Shipments          Agreements       Purchase History    Action of the provided of the provided of the prov |

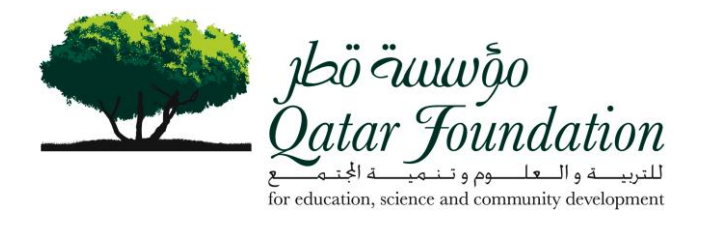

# **View Shipments**

| 1                       | -            |                |                  |          |           |                     |              |           |           |             |          |          |      |
|-------------------------|--------------|----------------|------------------|----------|-----------|---------------------|--------------|-----------|-----------|-------------|----------|----------|------|
| jbo uuwij<br>itar Jouna | Vie          | ew all s       | cheduled         | deliv    | veries    | to QF               |              | 4         | Jome O    | ndore Shinn | nonte Ar | count Ac | Imin |
| elivery Sched           | ules   Ship  | oment Notice   | es   Receipts    | Retur    | ns   Ove  | rdue Receipts       | On-Time Pe   | rformance | Quality   | uero silipi |          | count Au |      |
| ivery Sched             | ules         |                |                  |          |           |                     |              |           |           |             |          |          |      |
|                         |              |                |                  |          |           |                     |              |           |           |             |          |          | Ex   |
| imple Searc             | h            |                |                  |          |           |                     |              |           |           |             |          |          |      |
| lease enter yo          | ur search ci | riteria and si | elect the "Go" b | utton to | see the r | result. Note that t | he search is | case ins  | ensitive. |             |          | Advanced | Sea  |
| Organiza                | tion         |                |                  | 1        | 1         | PO Number           |              |           |           |             |          |          |      |
| Supplier I              | tem          |                |                  | 1        | 1         | Item Description    |              |           |           |             |          |          |      |
| Due (                   | Date         |                |                  |          |           | Ship-To Location    |              |           |           | 1           |          |          |      |
| Item Nun                | nber         |                |                  | 1        | 1         |                     |              |           |           |             |          |          |      |
|                         |              | 0              | 30 Clear         |          |           |                     | Click        | "Go"      | to show   | w all       |          |          |      |
|                         | PO           | Supplier       | ltom             |          | Juantity  | Quantity            | Delive       | eries     |           |             |          | Sumplier | Di   |
| rganization             | Number       | Item           | Description      | UOM      | Ordered   | Received            | Location     | Carrie    | Number    | Config ID   | Supplier | Location | Da   |
| lo search<br>conducted. |              |                |                  |          |           |                     |              |           |           |             |          |          |      |
|                         |              | 4/             |                  | 4/31     |           |                     |              |           |           |             |          |          |      |

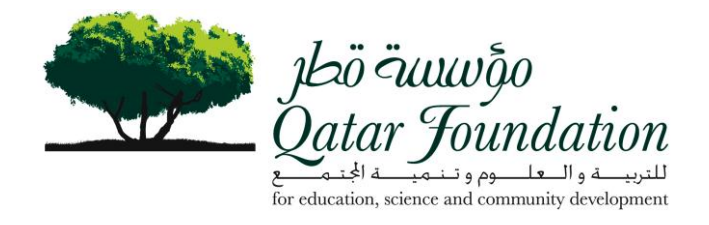

| jbö äuuvõo<br>Qatar Joundation                                                                         | <u>Home</u> <u>Loqout</u> <u>Preferences</u> <u>Help</u> |
|----------------------------------------------------------------------------------------------------|----------------------------------------------------------|
| Supplier View all scheduled<br>deliveries to QF                                                        | Home Orders Shipments Account Admin                      |
| Shipment Notices                                                                                       | e renormance   Quality                                   |
| Create Advance Shipment Notices<br>Create Advance Shipment Billing Notices                             | with                                                     |
| Upload Advance Shipment and Billing Notices                                                            |                                                          |
| Create Routing Requests                                                                                |                                                          |
| View Routing Responses                                                                                 |                                                          |
| Home   Orders   Shipments   Account   Admin   Home<br>Copyright (c) 2006, Oracle. All rights reserved. | 2   Logout   Preferences   Help<br>Privacy Statemer      |

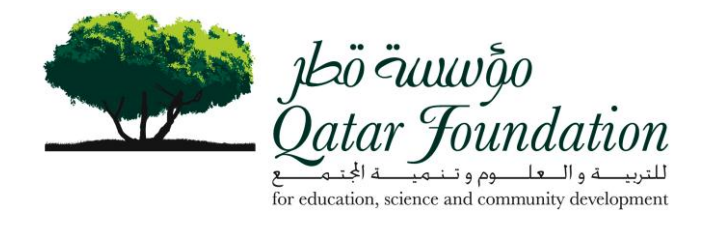

| jbö öuuvõo<br>Qatar Joundai | tion                          |                     |                              |                                  |                                          |                            | <u>Home</u> L        | .ogout <u>Preferences</u> <u>Help</u> |
|-----------------------------|-------------------------------|---------------------|------------------------------|----------------------------------|------------------------------------------|----------------------------|----------------------|---------------------------------------|
| iSupplie                    | er Portal                     |                     |                              |                                  |                                          | Home                       | Orders Shipments     | Account Admin                         |
| Delivery Schedules          | Shipment No                   | tices   Recei       | pts   Returns   C            | Verdue Rece                      | ipts   On-Time Per                       | formance   Quality         |                      |                                       |
| Shipments: Shipment N       | lotices >                     |                     |                              |                                  |                                          |                            |                      |                                       |
| Create Advance              | Shipment No                   | tice                |                              |                                  |                                          |                            |                      |                                       |
| Views                       |                               |                     |                              | •.1                              | (C1)                                     |                            |                      |                                       |
| View Shinments              | Due This Week                 |                     | Choose<br>This W<br>Any Ti   | e either<br>/eek" or<br>ime", th | "Shipments<br>"Shipments<br>en click "Go | Due<br>5 Due<br>5)         |                      | Advanced Search                       |
| Shipments<br>Shipments      | Due Any Time<br>Due This Week | hipments Quic       | k Search                     | . , .                            |                                          | ,                          |                      |                                       |
| Select PO Number            | Line Shipme                   | Supplier<br>nt Item | ltem<br>Description          | Due Date                         | Quantity Ordered                         | Quantity Received          | I UOM Ship-To Locati | ion Organization Nam                  |
| No results<br>found.        |                               |                     |                              |                                  |                                          |                            |                      |                                       |
|                             |                               |                     |                              |                                  |                                          |                            |                      | Export                                |
|                             |                               | Using L Ords        | er I. Ohimmente I.           | Assault                          | Adusta I Univer I I                      | and I Deferment            | . I. Uala            |                                       |
| Convrict (n) 2008 Oracle    | All rights reserved           | nome   Urde         | <u>is</u>   <u>Shipments</u> | Account                          | <u>Hamin</u>   <u>Home</u>   <u>L</u>    | ogout   <u>Preterences</u> | I <u>rieip</u>       | Drivany Statame                       |

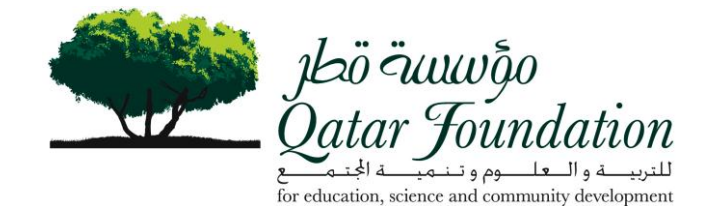

ารอ้ จันขมงจ้อ Qatar Joundation Home Logout Preferences Help iSupplier Portal Home Orders Shipments Account Admin Delivery Schedules | Shipment Notices | Receipts | Returns | Overdue Receipts | On-Time Performance | Quality hipments: Shipment Notices **Create Advance Shipment Notice** Views ( Go ) Advanced Search View Shipments Due Any Time 💌 Select PO Shipments: Add To Shipment Notice O Previous 1-25 ✓ Next 25 ○ Select All | Select None PO Supplier Quantity Quantity Ship-To Organization elect Number Line Shipment Item Item Description **Due Date** Ordered Received UOM Location Name Printer, Office Jet Pro L7580; Part No: 6848-63 14 1 06-Jul-2008 00:00:00 2 0 PIECE QF - Vice Qatar CB037A; Manuf: HP; Max Paper Size: Chairperson Office Foundation A4; Print Speed: 35 ppm; All in one HO Fax, Scanner, Copier Platinum Support/ Subscription for EACH QF - Information 9780 3 13-Oct-2008 00:00:00 11 Qatar 1 0 VMware Infrastructure Enterprise for 2 Technology -Foundation Processors additive license for 1 year Infrastructure HO HP Part No: HA 107A1 75W Planning Platinum Support/ Subscription Virtual 13-Oct-2008 00:00:00 2 EACH QF - Information 9780 Qatar 4 1 0 Center Management Server for VMware Technology -Foundation Infrastructure; additive licenses for 1 Infrastructure HO years. HP Part No: HA107A1 76A Planning VMware Center Management Server 2 13-Oct-2008 00:00:00 2 EACH QF - Information 9780 0 Qatar 2 1 for VMware Infrastructure (Priced per Technology -Foundation Virtual Center application instance). HP Infrastructure HO Part No: 430345-B21 Planning VMware ESX 3 Enterprise for 2 9780 1 1 13-Oct-2008 00:00:00 11 0 EACH QF - Information Qatar processor license (Includes ESX Server Technology -Foundation 3. VirtualCenter Agent, Virtual SMP Infrastructure HO VMFS, VMOTION, HA, DRS, Planning consolidated Back-up) HP Part No 430341-B21 Printer, Office Jet Pro L7590; Part No: 16-Nov-2008 00:00:00 2 Qatar 10560 0 PIECE Al Shaqab Stud 1 CB822A; Manuf. HP; Max Paper Size 2 Foundation A4; All in one Fax, Scanner, Copier HO Select PO Shipments: Add To Shipment Notice O Previous 1-25 ✓ Next 25 ⊘ Export Home | Orders | Shipments | Account | Admin | Home | Logout | Preferences | Help

- 1. Tick the "Select" to choose PO Number
- 2. Click "Add to Shipment Notice"

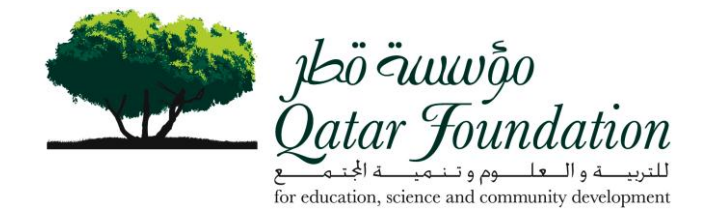

|                         | 2              |            |                                                                                                   |                          |               |               |              | 2          | ome Logout                        | PreferencesHelp |             |         |      |
|-------------------------|----------------|------------|---------------------------------------------------------------------------------------------------|--------------------------|---------------|---------------|--------------|------------|-----------------------------------|-----------------|-------------|---------|------|
| atar Joundati           | on             |            |                                                                                                   |                          |               |               |              |            |                                   |                 |             |         |      |
| iSupplier               | Portal         |            |                                                                                                   |                          |               |               |              |            |                                   |                 |             |         |      |
| Hereiter (1997)         | ille -         | -          |                                                                                                   |                          |               |               | Homa Cr      | ders Shipm | onte Acc                          | ount Admin      |             |         |      |
| Delivery Schedules      | Shipment No    | tices      | Receipts   F                                                                                      | Returns   Overdue Rec    | eipts   On-Ti | me Performant | ce   Quality |            |                                   |                 |             |         |      |
| eate Advance Shi        | pment Noti     | се         |                                                                                                   |                          |               |               | Cascel       | Ade Obina  | oents ) (D                        | eview] (0 dam)  | n.          |         |      |
| Chiemant Header         | Chieman        | 1.000      |                                                                                                   |                          |               |               | Canto        |            |                                   | CHEN ( DUMIN    |             |         |      |
| Shipment Heaver         | Shipment       | t Lines    |                                                                                                   |                          |               |               |              |            |                                   |                 |             |         |      |
| Shipment Line De        | faults         |            |                                                                                                   |                          |               |               |              |            |                                   |                 |             |         |      |
| Enter Shipment Line     | Defaults and   | click Defa | ult to All Line                                                                                   | s to copy to all shipmen | tlines        |               |              |            |                                   |                 |             |         |      |
| Packing Slip            |                | $\cap$     |                                                                                                   | Container Numbe          |               |               |              |            |                                   |                 |             |         |      |
| Country Of Origin       |                | (2)        | 4                                                                                                 | Truck Number             |               |               |              |            |                                   |                 |             |         |      |
| Bar Code Label          | ( D. ( ( )     | -          |                                                                                                   | Comments                 | _             |               |              |            |                                   |                 |             |         |      |
|                         | Detault to Al  | LINES      |                                                                                                   |                          |               |               |              |            |                                   |                 |             |         |      |
| Shipments in Adv        | ance Shipm     | nent Not   | ice                                                                                               |                          |               |               |              |            |                                   |                 |             |         |      |
| Show All Details   Hi   | de All Details | Supplier   | Item                                                                                              | 0                        | Quantity Quar | tity          |              | Quantity   | Ship-To                           |                 | Add         |         |      |
| Details Number Lin      | ne Shipment    | Item       | Description                                                                                       | Due Date C               | ordered Rece  | ived UOM      |              | Shipped    | Location                          | LPN/Lot/Serial  | Attachments | Split I | Remo |
| ▶ <u>Show 684863</u> 14 | 1              |            | Printer,<br>Office Jet<br>Pro L7580;<br>Part No<br>CB037A;<br>Manut HP;<br>Max Paper<br>Size: A4; | 08-Jul-2008 00:00:00 2   | 0             | PIECE         | # [          | 1          | QE - Vice<br>Chairperso<br>Office | , 🕅             | *           | E)      | Û    |
| (4)                     |                |            | Print<br>Speed: 35<br>ppm; All in<br>one Fax,<br>Scanner,<br>Copier                               |                          |               |               |              |            |                                   |                 |             |         |      |
|                         | Shipment       | t Lines    |                                                                                                   |                          |               |               |              |            |                                   |                 |             |         |      |
| Shipmentneader          |                |            |                                                                                                   |                          |               |               |              |            |                                   |                 |             |         |      |
| Shipmenmeader           | Land           |            |                                                                                                   |                          |               |               | (Cancel      | Add Office | nents) (P                         | eview) (Dubmi   | ñ           |         |      |

- 1. Enter the Quantity to be shipped
- 2. Enter Details as available
- 3. If the details are different per line, click on "Show" and fill the details as required
- 4. Click the Shipment Header tab

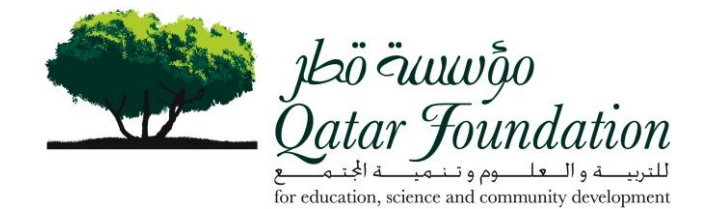

| يلية تسييكي<br>Qatar Joundation                                                          |                                                | Home Logout Preferences Help                      |
|------------------------------------------------------------------------------------------|------------------------------------------------|---------------------------------------------------|
| iSupplier Portal                                                                         |                                                | Home Orders Shipments Account Admin               |
| Delivery Schedules   Shipment Notices   Re                                               | eceipts   Returns   Overdue Receipts   On-Time | e Performance   Quality                           |
| reate Advance Shipment Notice                                                            |                                                |                                                   |
|                                                                                          |                                                | Cancel Add Shipments Preview Submi                |
| Shipment Header Shipment Lines                                                           |                                                |                                                   |
| Shipment Information                                                                     |                                                | $\frown$                                          |
| * Indicates required field<br>* Shipment Number<br>* Expected Receipt Date<br>Example: 3 | * Shipment Date No<br>3 21:21:16               | 2<br>te: Shipment Date cannot be later than today |
| Freight Information                                                                      | Number of Containers                           |                                                   |
| Freight Carrier                                                                          | Wauhill/Airhill Number                         |                                                   |
| Rill of Lading                                                                           | Packaning Code                                 |                                                   |
| Packing Slip                                                                             | Tar Weight                                     |                                                   |
| Special Handling Code 4                                                                  | Net Weight                                     |                                                   |
| Tar Weight UOM                                                                           | Comments                                       |                                                   |
|                                                                                          |                                                |                                                   |
| Net Weight UOM                                                                           |                                                |                                                   |

- Enter Shipment Number
   Enter shipment date

- Expected Receipt Date.
   These are required fields.
   Complete Freight Information as it is available
- 5. Click Submit to transmit the ASN to QF

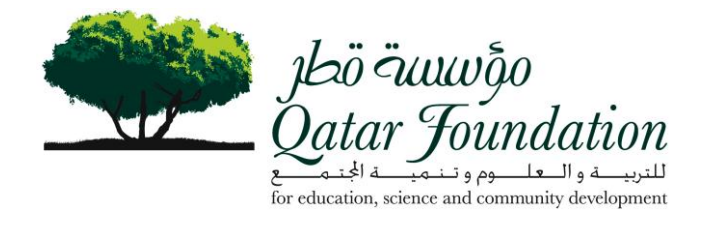

# **View Receipts**

| jbö öuuvõjo<br>Qatar Joundai                                                                                                    | ion                           |              |              |            |               |                    |          |                  |            | Home Logo      | ut Preferences Help |
|----------------------------------------------------------------------------------------------------|-------------------------------|--------------|--------------|------------|---------------|--------------------|----------|------------------|------------|----------------|---------------------|
| iSupplie                                                                                                    | er Port                       | al           | Sho<br>from  | w R<br>n Q | Receipts<br>F | 5                  | -        | Н                | ome Orders | s) Shipments A | account Admin       |
| Delivery Schedules<br>Receipt Transact                                                                                                    | Shipment                      | Notices   H  | Receipts   R | eturns     | s   Overdue   | e Receipts   Or    | I-Time P | erformance   C   | Luality    |                |                     |
| Simple Search<br>Please enter your s<br>Organization<br>Receipt Numbe<br>Receipt Date<br>PO Numbe<br>Iten<br>Supplier Iten<br>Receipt Location | search criteri                | a and select | the "Go" but | ton to     | Click for     | sult. Note that th | e searc  | h is case insens | sitive.    |                | Advanced Search     |
|                                                                                                    | (G <del>o)(C</del><br>Receipt | Receipt      | РО           |            | Supplier      | Item               | low a    | Quantity         | Receipt    | View           | Supplie             |
| Organization<br>No search<br>conducted.                                                                                                    | Number                        | Date         | Number       | ltem       | ltem          | Description        | UOM      | Received         | Location   | Attachments    | Organization II     |
|                                                                                                    |                               |              |              |            |               |                    |          |                  |            |                | Export              |

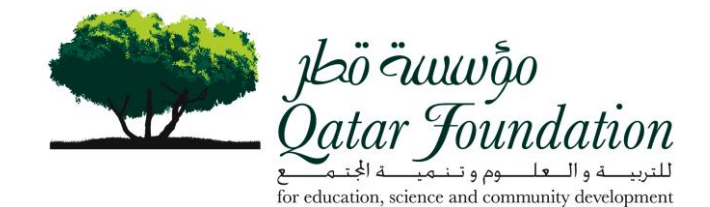

jbö žuuvõo Qatar Joundation Home Logout Preferences Help iSupplier Portal Home Orders Shipments Account Admin Delivery Schedules | Shipment Notices | Receipts | Returns | Overdue Receipts On-Time Performance | Quality **Receipt Transactions** Simple Search Please enter your search criteria and select the "Go" button to see the result. Note that the search is case insensitive. Advanced Search \$ Organization Receipt Number Receipt Date PO Number 1 Item S. Supplier Item **Receipt Location** Click on "Receipt Number" to view Go) Cle details of the receipt O Previous 1-25 ✓ Next 25 ☉ Supplie Receipt Organization **Quantity Receipt** View Supplier UOM **Organization Number** Number Item Receip Item Item Description **Received Location** Attachments H) Radio Access Point: PIECE 0-Nov-2008 10:13:53 9747-6 COMP001160 Aironet 802.11a/g dual radio IOS AP. ETSI cfg. Product No: AIR-AP1232AG-5 QF -201 Qatar 7606 Foundation Information HO Technology -Infrastructure Planning E-K9; Manuf: Cisco Compact Flash Memory Card for Cat PIECE Qatar 7606 26-Nov-2008 10:13:53 9747-6 COMP000310 3 QF -201 Foundation Information 6500 Sup720/Sup32; HO Technology -Prt No: MEM-C6K-Infrastructure CPTFL512M Planning 512MB; Manuf: Cisco Dial Feature card, Prt PIECE 4 QF -Information Qatar 7605 26-Nov-2008 10:09:50 9747-6 COMP000247 201 No: AS5X-FC; with Foundation Six PVDM DSP Technology -HO Module Slots; Manuf. Infrastructure Planning Cisco O Previous 1-25 ✓ Next 25 ≥ Export Home | Orders | Shipments | Account | Admin | Home | Logout | Preferences | Help

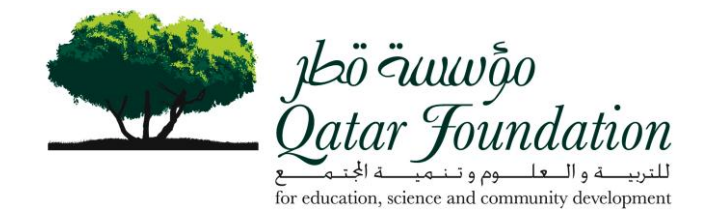

| Show Returns<br>from OF       Home       Orders       Shipments       Account       Account       Acc                                                                                                    |
|----------------------------------------------------------------------------------------------------|
| Delivery Schedules   Shipment Notices   Receipts   Overdue Receipts   On-Time Performance   Quality         Returns Summary         Simple Search         Organization         Receipt Number         PO Number                                                                                                    |
| Simple Search       Advanced:         Organization       Image: Comparison of the search of the search of the                                                                            |
| Simple Search Advanced: Organization Receipt Number PO Number                                                                                                    |
| Organization Advanced.<br>Receipt Number PO Number                                                                                                    |
| Organization Arrow Arrow |
| Receipt Number PO Number                                                                                                    |
| PO Number                                                                                                    |
|                                                                                                    |
| Shipment Number                                                                                                    |
| RMA Number                                                                                                    |
| ltem                                                                                                    |
| Supplier Item                                                                                                    |
| Item Description                                                                                                    |
| Click "Go" to show all Returns                                                                                                    |
| Organization Number Number Number Number Date Item Item Description UOM Received Returned Date Reason Co                                                                                                    |
| No search                                                                                                    |

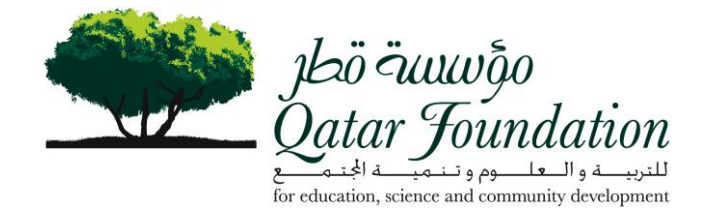

| jkaõ žuuvõjo<br>atar Joundation                                                                                                    | Home Logout Preferences, Help                                                                                                    |
|----------------------------------------------------------------------------------------------------|----------------------------------------------------------------------------------------------------|
| iSupplier Portal<br>elivery Schedules   Shipment Notices   Receipts   Returns   Overdue Receipts   On-Time Perf<br>turns Summary                                                       | -Inme Orders Shipments Account Acmin                                                                                                 |
| Simple Search                                                                                                    |                                                                                                    |
| Organization &                                                                                                    | (Advance):                                                                                                    |
| Shipment Number RMA: Number Item Supplier Item Item Item Item Item Item Item Item                                                                                                    |                                                                                                    |
| Shipment Number RMA Number RMA Number Rem Suppler Rem G0 Clear  Receipt PO Shipment RMA Receipt Creation Date Titem R Catar 7650 9747 PM/1021208 11111 02-Dec-2008 09:24:08 COMP000301 | upplier<br>tem Quantity Quantity Description UOM Received Returned Return Date Reason<br>Licence Call PECE 1 1 30-May -2009 20:50:33 |

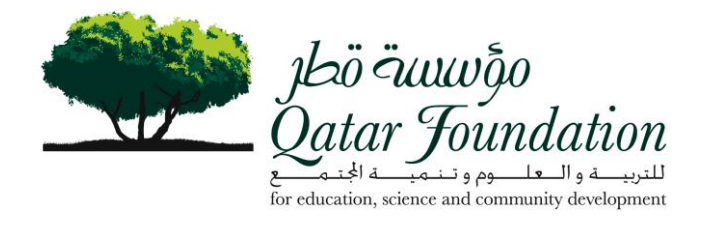

#### **View On Time Performance**

| jbö äuuvõj<br>Jatar Jound | o<br>ation   |             |                    |                   |                 |        |                  |                 |              |                      |                              | <u>Home</u> <u>Loqout</u> <u>Pr</u> | eferences Help    |
|---------------------------|--------------|-------------|--------------------|-------------------|-----------------|--------|------------------|-----------------|--------------|----------------------|------------------------------|-------------------------------------|-------------------|
| iSuppl                    | ier P        | orta        |                    |                   |                 |        |                  |                 | Deliv<br>upp | very sta<br>lier mao | tus of shipr<br>le against p | nents that<br>ourchase ord          | ers               |
| TI                        |              | h           |                    |                   |                 |        |                  |                 | $\mathbb{Z}$ | Ho                   | me Orders s                  | hipments Accou                      | nt Admin          |
| Delivery Schedule         | es   Ship    | ment N      | lotices   Re       | ceipts   R        | eturns   C      | verdu  | ie Receipts      | On-Time         | Perfo        | ormance              | Quality                      |                                     |                   |
| n-Time Perfor             | mance        |             |                    |                   |                 |        |                  |                 |              |                      |                              |                                     |                   |
|                           |              |             |                    |                   |                 |        |                  |                 |              |                      |                              |                                     | Expo              |
| Simple Searcl             | h            |             |                    |                   |                 |        |                  |                 |              |                      |                              |                                     |                   |
| Please enter you          | ur search    | criteria    | and select t       | he "Go" bu        | ton to see      | the n  | esult. Note      | that the sea    | rch is (     | case insens          | itive.                       | Ad                                  | vanced Searc      |
| Organiz                   | zation       |             |                    |                   | ,               |        | PO Numb          | er              |              |                      |                              |                                     |                   |
| Due                       | Date         |             |                    |                   |                 | Shipn  | nent Numb        | er              |              |                      |                              |                                     |                   |
| Receipt Nu                | umber        |             |                    | -                 |                 |        | lte              | m 🗌             |              |                      | S                            |                                     |                   |
| Supplie                   | r Item       |             |                    |                   | Way             | hill/A | irhill Numh      | er 🗌            |              |                      | <i>*</i>                     |                                     |                   |
| Delivery                  | Natura       |             | U                  | %                 | 1103            | MINT   |                  |                 |              |                      |                              |                                     |                   |
|                           |              |             | G <del>o Cie</del> | a                 |                 |        | Click<br>shipm   | "Go" to<br>ents | sho          | ow the p             | performance                  | e of all                            |                   |
| Organization              | PO<br>Number | Due<br>Date | Shipment<br>Number | Receipt<br>Number | Receipt<br>Date | ltem   | Supplier<br>Item | Description     | UOM          | Quantity<br>Received | Waybill/Airbill<br>Number    | Delivery<br>Carrier Status          | Configurati<br>Id |
| No search<br>conducted.   |              |             |                    |                   |                 |        |                  |                 |              |                      |                              |                                     |                   |
|                           |              |             |                    |                   |                 |        |                  |                 |              |                      |                              |                                     | Expo              |
|                           |              |             |                    |                   |                 |        |                  |                 |              |                      |                              |                                     |                   |

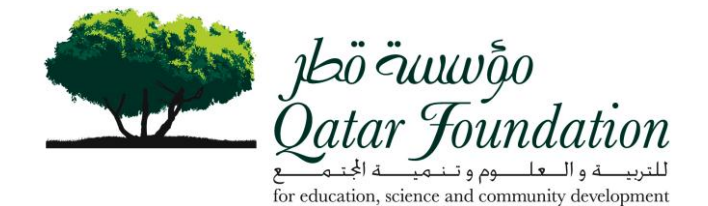

jl=ö &uuvõo Qatar Joundation Home Locold Roeferences, Help iSupplier Portal Homa Cidera Shipmonts Account Admin eipts | Returns | Overdue Receipts | On-Time Pe Quality In -Time Performance (Exocrt) **Simple Search** Please enter your search oriteria and select the "Go" button to see the result. Note that the search is case insensitive Advanced Evanch 3 Organization PO Number Due Date . Shipment Numbe 3 Receipt Number Item \$ SupplierIten Waybill/Airbill Numbe Y Delivery Status Gu C.vat @ Previous 1-25 Mext 25 Quantity Waybill/Airbill PO **Delivery Configuration** Shipment Receipt Supplier Organization Number Due Date Number Number Receipt Date Item Description UOM Received Number Carrier Status Id Gatar 2747.14 14Dec-2008 00 00:00 4061108 ATA 186 2- PIECE 2 My 7397 05-Nov 2008 10:04 17 COMP000258 Foundation HO Port Adaptor; Prt No: ATA18611-A: 600 Ohm Will show Impedance; Manut the delivery Cisco 9747-14 14-Dec-2008 00 00:00 2041108 Catar 7390 06-Nov 2008 10 01:40 SERV000103 Cisco EACH Early status Foundation HO Smartnet Support for SMARTNET 8X5XNBD IP Phone 7941. CCME: Product No. CON-SNT-CP7941 Unified IP 9747.14 14 Dec-2008 00 00 00 2041108 7390 05-Nov 2008 10:01:40 COMP000275 PIECE 10 Early Catar Phone: Prt No: CP-79410; Foundation HO Manuf Cisco Catar 9747-15 14-Dec-2008 00:00:00 2061108 7395 06-Nov 2008 09:56:58 SERV000096 Cisco EACH 1 Early Smartnet Support for 8x5xNBD Foundation HO Svo, Cisco ATA 186 2 Port Adaptor, 600; Product No CON-SNT-ATA186 ⊙ Previous 1-25 Mext 25 4 Deport

Home I Otders I Shioments | Account | Admin | Home | Londur | Preferences | Helo

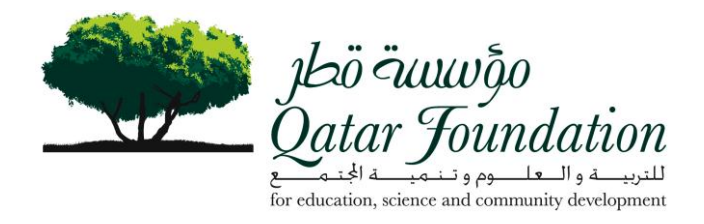

### **View/Create Invoices**

| jbö äuu<br>atar Jou                                             | wĝo<br>indation                                          |                        |                  |                                                                                       | Create Invoice<br>View details of<br>Payments | es<br>es<br>of invoices View                                 |
|-----------------------------------------------------------------|----------------------------------------------------------|------------------------|------------------|---------------------------------------------------------------------------------------|-----------------------------------------------|--------------------------------------------------------------|
| Supp                                                            | olier Por                                                | rtal –                 |                  |                                                                                       | Home Orders Shipments                         | s Account Admin                                              |
| reate Invoi                                                     | ices   View Ir                                           | nvoices   \            | View Payments    |                                                                                       |                                               |                                                              |
| oices                                                           |                                                          |                        |                  |                                                                                       |                                               |                                                              |
|                                                                 |                                                          |                        |                  |                                                                                       |                                               |                                                              |
| saved, unsi                                                     | submitted invoi                                          | ices so you            | u can update and | submit them. Select View Invoices from the Acc                                        | ount tab to review processed invoices.        | Create Invoice                                               |
| saved, unsi<br>Search                                           | submitted invoi                                          | ices so you            | u can update and | submit them. Select View Invoices from the Acc                                        | ount tab to review processed invoices.        | Create Invoice                                               |
| saved, unsi<br>Search<br>Search By                              | submitted invoi                                          | ices so you<br>ber 💙   | u can update and | submit them. Select View Invoices from the Acc                                        | ount tab to review processed invoices.        | Create Invoice<br>Click "Create<br>Invoice"                  |
| saved, uns<br>Search<br>Search By<br>Saved Inve                 | submitted invoi<br>Invoice Num<br><b>roices</b>          | ices so you<br>ber 🝸   | u can update and | submit them. Select View Invoices from the Acc<br>Go<br>Go                            | ount tab to review processed invoices.        | Create Invoice<br>Click "Create<br>Invoice"                  |
| I saved, uns<br>Search<br>Search By<br>Saved Invo<br>nvoice Nur | submitted invoi<br>Invoice Num<br>r <b>oices</b><br>mber | ices so you<br>ber 🔽 🗌 | u can update and | submit them. Select View Invoices from the Acc<br>Go<br>Invoice Amount Purchase Order | ount tab to review processed invoices.        | Create Invoice<br>Click "Create<br>Invoice"<br>Update Delete |

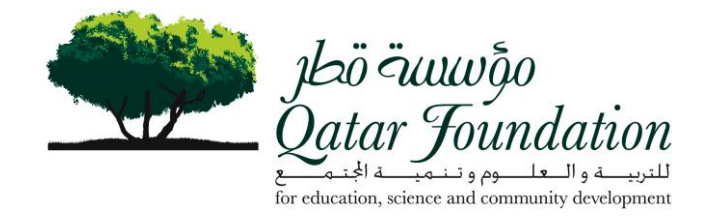

| าร่อ จันนงจุ้อ<br>Qatar Joundation  | 1                   |                       |                 |                     |                    |            |            |          | Hon    | ne <u>Logout</u> Prefen | <u>ances Hel</u> i |
|-------------------------------------|---------------------|-----------------------|-----------------|---------------------|--------------------|------------|------------|----------|--------|-------------------------|--------------------|
| iSupplier Po                        | ortal               | T ]                   |                 |                     |                    |            | Home       | rders S  | hipmer | nta Account             | Acmin              |
| Create Invoices   View              | vInvoices   Vie     | w Payments            |                 | •                   | •                  |            | •          |          |        |                         |                    |
|                                     |                     | -                     | . Lines         | 0                   | -0-                | Baulau     | 0          |          |        |                         |                    |
|                                     |                     | Purchase Ord          | ers Lines       | to involce G        | eneral Information | n Review   | and Submit |          |        |                         |                    |
| reate Invoice: Purc                 | hase Orders         |                       |                 |                     |                    |            |            |          | [      | Consel Dire 4           | at the             |
| Search                              |                     |                       |                 |                     |                    |            |            |          |        | Cancel Step 1           |                    |
| Dearen enter your eearch            | oritaria and ealar  | t the "Go" button t   | to eas the res  | ult. Note that the  | eaarch ie caea i   | neeneitive |            |          |        |                         |                    |
| Durchase Order Numb                 |                     | t the Go button t     |                 | suit note triat the | sedi cil is case i | Hachallyc. |            |          |        |                         |                    |
| Purchase Order Numo                 |                     |                       |                 |                     |                    |            |            |          |        |                         |                    |
| Purchase Order Da                   | ite                 |                       |                 |                     |                    |            |            |          |        |                         |                    |
|                                     | (example: 31        | -May-2009)            | 1 4             |                     |                    |            |            |          |        |                         |                    |
| B                                   | Jyer                |                       | 1               |                     |                    |            |            |          |        |                         |                    |
| Organiza                            | tion                |                       | 1               |                     |                    |            |            |          |        |                         |                    |
|                                     | (30) (0             |                       |                 |                     |                    |            |            |          |        |                         |                    |
|                                     | <u> </u>            |                       | c "Go"          |                     |                    |            |            |          |        |                         |                    |
|                                     |                     | Item                  | Item            | Supplier Iter       | n                  |            | Unit       |          | Ship   | 0                       | Quick              |
| Select PO Number                    | Line Shipmer        | nt Description        | Number          | Number              | Received           | Invoiced U | OM Price   | Currency | 10     | Organization            | Invoice            |
| No search<br>conducted              |                     |                       |                 |                     |                    |            |            |          |        |                         |                    |
| TIP For one item select             | zt Quick Invoice. ( | Quantities or amou    | ints will be sp | ecified later.      |                    |            |            |          |        |                         |                    |
|                                     |                     |                       |                 |                     |                    |            |            |          | _      |                         |                    |
|                                     |                     |                       |                 |                     |                    |            |            |          |        | Cancel) Step 1          | of 4 NB            |
|                                     | Hom                 | <u>e   Orders   S</u> | hipments        | Account   Ad        | Imin   Home        | Logout   P | references | Help     |        |                         |                    |
| ovright (c) 2008. Oracle, All right | is reserved.        |                       |                 |                     |                    |            |            |          |        | Priv                    | acv Statem         |

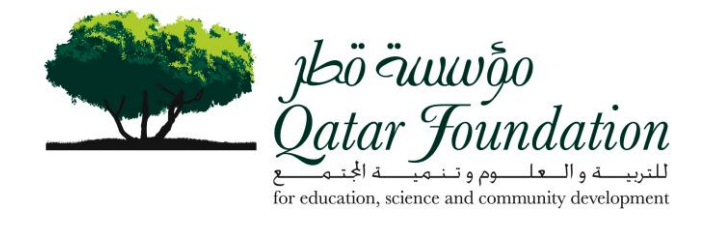

#### **Create Invoices**

| jbö äuuwojo<br>Qatar Joundation                |                                 |                        |                                                |                                   |                   |                    | Home Logout § | Preferences <u>Help</u> |
|------------------------------------------------|---------------------------------|------------------------|------------------------------------------------|-----------------------------------|-------------------|--------------------|---------------|-------------------------|
| Supplier Po                                    | rtal                            |                        |                                                |                                   | Home Ord          | ters Shipments     | Account       | Admin                   |
| Create Invoices   View Inv                     | roices   View Payments          |                        |                                                |                                   |                   |                    |               | _                       |
|                                                |                                 | Purchase Orders        | Lines to Invoice General In                    | formation Review ar               | nd Submit         |                    |               |                         |
| Create Invoice: Purchase Or                    | ders                            |                        |                                                |                                   |                   |                    |               |                         |
|                                                |                                 |                        |                                                |                                   |                   | (                  | Cancel Step   | 1 of 4 Next             |
| Search                                         |                                 |                        |                                                |                                   |                   |                    |               |                         |
| Please enter your search crit                  | eria and select the "Go" butto  | n to see the result. N | lote that the search is case                   | insensitive.                      |                   |                    |               |                         |
| Purchase Order Number                          |                                 |                        |                                                |                                   |                   |                    |               |                         |
| Purchase Order Date                            | (erample: 17-Ma)-2009)          |                        | Type PO                                        | number                            |                   |                    |               |                         |
| Buyer                                          |                                 | 1                      |                                                |                                   |                   |                    |               |                         |
| Organization                                   |                                 | st.                    |                                                |                                   |                   |                    |               |                         |
|                                                | Go Clear                        |                        | <u>_</u>                                       |                                   |                   |                    |               |                         |
| Select PO Number                               | Line Shipment Item D            | Click                  | Supplier Item Numb                             | er Received Invoic                | ed UOM Unit Price | e Currency Ship To | Organization  | Quick Invoice           |
| No search conducted                            | d.                              | "Go"                   |                                                |                                   |                   |                    |               |                         |
| 𝗭 TIP For one item select Qu                   | uick Invoice. Quantities or amo | ounts will be specifie | d later.                                       |                                   |                   |                    |               |                         |
|                                                |                                 |                        |                                                |                                   |                   | (                  | Cancel Step   | 1 of 4 Next             |
|                                                |                                 |                        |                                                |                                   |                   |                    |               | i regi                  |
| Crowloht (c) 2005. Oracle: All rights reserved | Home                            | Orders   Shipme        | nts   <u>Account</u>   <u>Admin</u>   <u>H</u> | ome   <u>Loqout</u>   <u>Pref</u> | erences   Help    |                    |               | Privacy Statemy         |

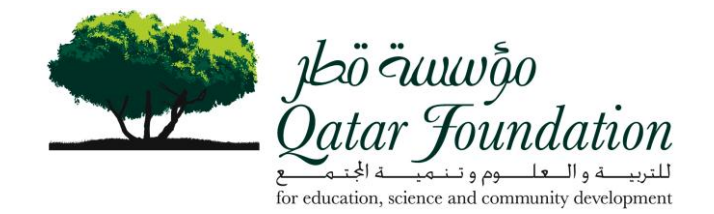

| erences <u>Helo</u> |
|---------------------|
| Admin               |
| Aurim               |
|                     |
|                     |
| of 4 Next           |
| -                   |
|                     |
|                     |
|                     |
|                     |
|                     |
|                     |
| $\frown$            |
| 3)                  |
| Quick               |
|                     |
|                     |

There are 2 ways to create an invoice

By ticking the box, then
 Click "Add items to invoice list"

Or

3. Clicking "Quick invoice"

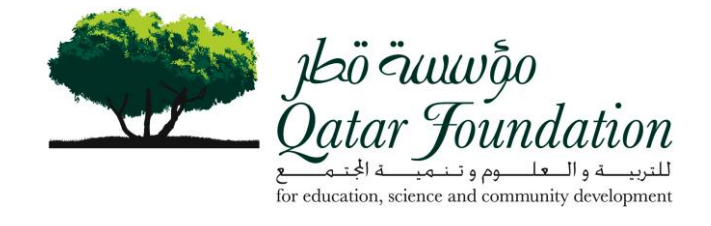

|                                           | 113 YZ & 37 X - AND                                                       |                                                                     |                |                      |                |                  | Home Or       | ders SI | ipments       | Accou           | nt A      | dmin  |
|-------------------------------------------|---------------------------------------------------------------------------|---------------------------------------------------------------------|----------------|----------------------|----------------|------------------|---------------|---------|---------------|-----------------|-----------|-------|
| eate Invoices   \                         | /iew Invoices   View Paym                                                 | ents                                                                |                |                      |                |                  |               |         |               | Actions         |           |       |
|                                           |                                                                           | Purchase Orders Lin                                                 | es to Inv      | oice Genera          | al Information | Review and S     | iubmit        |         |               |                 |           |       |
| te Invoice: Lines t                       | lo Invoice                                                                |                                                                     |                |                      | ********       | ******           |               | ******* |               |                 | 1431133   |       |
| icates required field<br>AR = Qatari Rial |                                                                           |                                                                     |                |                      |                |                  |               | C       | Cance()       | Back            | Step 2 of | 4 Ne  |
| urchase Order Ite                         | ms Selected                                                               |                                                                     |                |                      |                | $\overline{(1)}$ | $\overline{}$ |         |               |                 |           |       |
| 0<br>umber Line Ship                      | ment Item Description                                                     |                                                                     | Ship<br>To     | Quantity<br>Received | Quantity       | *Quantity        | to Invoice    | UOM     | Unit<br>Price | Amount<br>(QAR) | Taxable   | Remo  |
| <u>0631</u> 1 1                           | Printer, Colour Laser J<br>Manuf: HP; Max Paper<br>(colour), 12 ppm (Blac | et CP1515n; Part No: CC377A;<br>Size: A4; Print Speed: 8 ppm<br>;k) | Doha,<br>Qatar | 1                    | 0              |                  |               | 1 PECE  | 1,569.00      | 1,569.00        |           | Û     |
| ther Charges                              |                                                                           |                                                                     |                |                      |                |                  |               |         |               |                 |           |       |
| ine Charge Type                           | Amount (QAR)                                                              | Description                                                         |                |                      |                |                  |               |         |               | -               |           | Remo  |
| ax                                        |                                                                           |                                                                     |                |                      |                |                  |               |         |               |                 |           |       |
| ine Charge Type                           | Amount (QAR)                                                              | Description                                                         |                |                      |                |                  |               |         |               |                 |           | Remo  |
| reight<br>Add Another Roy                 | ( w                                                                       |                                                                     |                |                      |                |                  |               |         |               |                 |           | U     |
| ine Charge Type                           | Amount (QAR)                                                              | Description                                                         |                |                      |                |                  |               |         |               |                 |           | Remo  |
| liscellaneous                             |                                                                           |                                                                     |                |                      |                |                  |               |         |               |                 |           | Û     |
| Add Another Roy                           | v)                                                                        |                                                                     |                |                      |                |                  |               |         |               |                 |           |       |
| voice Summary                             |                                                                           |                                                                     |                |                      |                |                  |               |         |               |                 |           |       |
|                                           |                                                                           |                                                                     |                |                      |                |                  |               |         |               | Subtotal        |           | 1.569 |
|                                           |                                                                           |                                                                     |                |                      |                |                  |               |         |               |                 |           |       |
|                                           |                                                                           |                                                                     |                |                      |                |                  |               |         |               | Tax             |           | 0     |

- Enter the "Quantity to Invoice"
   Click "Calculate"
   Click "Next"

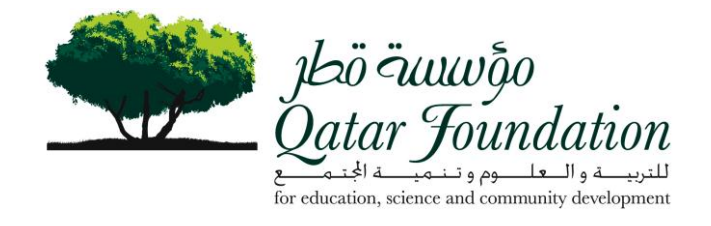

| للم<br>المان تسليم<br>Oatar Toundation          | Home Logout Preferences He                         |
|-------------------------------------------------|----------------------------------------------------|
| iSupplier Portal                                | Home Orders Shipments Account Admin                |
| Create Invoices   View Invoices   View Payments |                                                    |
| Purchase Orders Lines to In                     | voice General Information Review and Submit        |
| Create Invoice: General Information             |                                                    |
| * Indicates required field                      | Cancel Save for Later Back Step 3 of 4 Net         |
| * Invoice Number                                |                                                    |
| * Invoice Date 01-Jun-2009                      |                                                    |
| (example: 17-May-0009) Invoice Description      |                                                    |
| ×                                               |                                                    |
| Attachment None Add                             |                                                    |
| Remit To                                        |                                                    |
| Name MANNAI TRADING COMPANY                     | Chang                                              |
| Doha                                            |                                                    |
| Bank Account                                    |                                                    |
|                                                 | Cance! Save for Later Back Step 3 of 4 Net         |
| Home   Orders   Shipments   Ac                  | count   Admin   Home   Logout   Preferences   Help |

- 1. Enter invoice number (your number)
- 2. Enter invoice date
- Add the original invoice
   Click "Next"

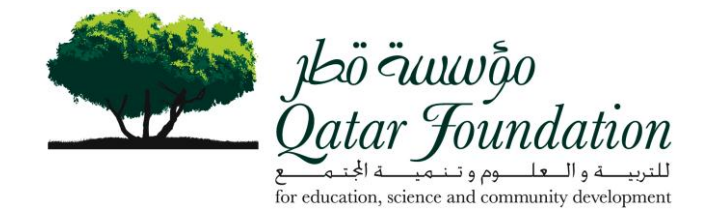

|                                                                                                    |                        |                 | Home Logout P                               | references <u>Helo</u>               |
|----------------------------------------------------------------------------------------------------|------------------------|-----------------|---------------------------------------------|--------------------------------------|
| Jeo uuwgo<br>Qatar Joundation                                                                                                    |                        |                 |                                             |                                      |
| Supplier Portal                                                                                                    | Home                   | Orders Shipm    | nents Account                               | Admin                                |
| Create Invoices   View Invoices   View Payments                                                                                                    |                        |                 |                                             |                                      |
| Purchase Orders Lines to Invoice General Information Review                                                                                                    | and Submit             |                 |                                             |                                      |
| Create Invoice: Review and Submit                                                                                                    |                        |                 |                                             |                                      |
|                                                                                                    | Cancel                 | Save for Later  | Back Step 4 of 4                            | Submit                               |
| Invoice Number 34567<br>Invoice Date 01-Jun-2009<br>Invoice Description<br>PO-Line-Shipment 10631-1-1<br>Supplier Name MANINAI TRADING COMPANY<br>Supplier Number 199<br>Remit To P.O.Box: 76<br>Doha |                        |                 |                                             |                                      |
| Item Description                                                                                                    | Quantity               | Unit of Measure | Unit Price (QAR) A                          | mount (QA)                           |
| Printer, Colour Laser Jet CP1515n; Part No: CC377A; Manuf: HP; Max Paper Size: A4; Print Speed: 8 ppm (colour), 12 ppm (Black)                                                                        | 1                      | PIECE           | 1,569.00                                    | 1,569.0                              |
|                                                                                                    |                        |                 | Subtotal<br>Tax<br>Freight<br>Miscellaneous | <b>1,569</b> .0<br>0.0<br>0.0<br>0.0 |
|                                                                                                    | Click                  | "Submit"        | al (QAR)                                    | <b>1,569</b> .0                      |
|                                                                                                    | Cancel                 | Save for Later  | Back Step 4 of 4                            | Submit                               |
| Home   Orders   Shipments   Account   Admin   Home   Logout   Pr                                                                                                    | references   <u>He</u> | 0               |                                             | Privacy Statem                       |

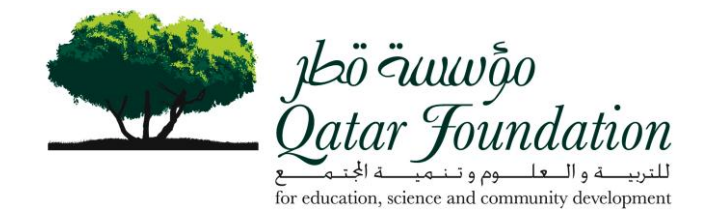

| م<br>المان تسسین<br>المان ت |               |                          |                    |             |                          |                  |                       | Home            | Logal Preferences He |
|-----------------------------|---------------|--------------------------|--------------------|-------------|--------------------------|------------------|-----------------------|-----------------|----------------------|
| Qátar Joundation            | 2             |                          |                    |             |                          |                  |                       |                 |                      |
| iSupplier                   | Portal        |                          |                    |             |                          | Home             | Orders SI             | hipments A      | ccount Admin         |
| Create Invoices   View Inv  | oices   View  | Payments                 |                    |             |                          |                  |                       |                 |                      |
| nvoice Summary              |               |                          |                    |             |                          |                  |                       |                 |                      |
| Simple Search               |               |                          |                    |             |                          |                  |                       |                 | Expo                 |
| Invoice Number              |               |                          | PO Number          |             |                          |                  |                       |                 |                      |
| Payment Number              |               | Pay                      | ment Status        |             | *                        |                  |                       |                 |                      |
| Gross Amount From           |               | Invo                     | ice Date To        |             |                          |                  |                       |                 |                      |
| Gross Amount To             |               | Due                      | Date From          |             |                          |                  |                       |                 |                      |
| Amount Due From             |               | (                        | Oue Date To        |             |                          |                  |                       |                 |                      |
| Amount Due To               | Go            | Near                     | Clic               | k "Go       | "                        |                  |                       |                 |                      |
| nvoice Number Descrip       | tion PO Numbe | Gros:<br>r Currency Amou | s Amoun<br>int Due | Due<br>Date | Payment<br>Status Number | Discount<br>Date | Available<br>Discount | Packing<br>Slip | Attachments Ty       |
| to search conducted.        |               |                          |                    |             |                          |                  |                       |                 |                      |
|                             |               |                          |                    |             |                          |                  |                       |                 | Evpor                |
|                             |               |                          |                    |             |                          |                  |                       |                 | Expor                |

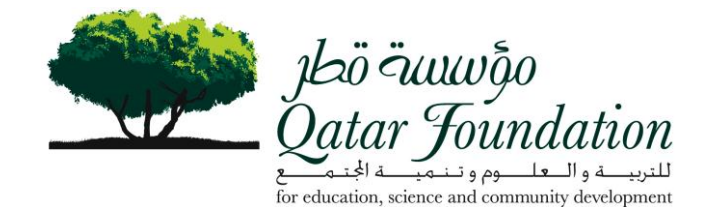

Home Logout Preferences Helo يلية تسييرية Qatar Joundation iSupplier Portal Home Orders Shipments Account Admin Create Invoices | View Invoices | View Payme Invoice Summary Export Simple Search Invoice Number PO Number Payment Status \* Payment Number Invoice Date To Gross Amount From Due Date From Gross Amount To Amount Due From Due Date To Amount Due To Go Clear 1 2 O Previous 1-25 Invoice Gross Payment Discount Available Packing PO Amount Number Description Number Currency Amount Due Due Date Status lumber Date **Discount Slip** Attachments Type cos-9014762 -09-Oct-2008 Approved Wire S&H/INV/16347 PRINTER OFFICE JET 6848-68 QAR 1,192.00 0.00 Standard COS-9014762 -6848-82 QAR 01-Nov-2008 Approved Wire S&H/INV/17189 PRINTER COLOUR LASER 944.00 0.00 Standard COS-S&H/INV/17188 9014762 -26-Oct-2008 Approved Wire PRINTER COLOUR LASER 6848-81 QAR 1,569.00 0.00 Standard COS-9014762 -01-Nov-2008 Approved Wire PRINTER OFFICE JET 6848-80 QAR 64,464.00 0.00 Standard S&H/INV/17191 COS-S&H/INV/17190 9014762 -01-Nov-2008 Approved Wire PRINTER OFFICE JET 6848-79 QAR 1,569.00 0.00 Standard O Previous 1-25 ✓ <u>Next 25</u> ○ Export Home | Orders | Shipments | Account | Admin | Home | Logout | Preferences | Help

The payment status (1) and payment type (2) can be viewed.

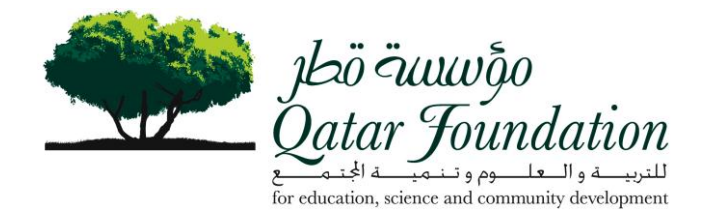

# **View Payment**

| Jbö öuuwðo<br>Qatar Joundatiu<br>iSupplien<br>Create Invoices View I | on<br>Portanivoices   V | al V<br>air<br>iew Payments | Tiew Payme<br>llow you to<br>nvoices | nt will<br>see paid  |             |             | Hor         | me Ord      | ers Shipment  | Home Locol Preferences Heip |
|----------------------------------------------------------------------|-------------------------|-----------------------------|--------------------------------------|----------------------|-------------|-------------|-------------|-------------|---------------|-----------------------------|
| Payment Summary                                                      |                         | View Pa                     | ayments                              |                      |             |             |             |             |               | Export                      |
| Simple Search                                                        |                         |                             |                                      |                      |             |             |             |             |               |                             |
| PO Number                                                            |                         |                             | Pa                                   | yment                |             |             |             |             |               |                             |
| Payment Date To                                                      |                         |                             | Payment Amoun                        | t From               |             |             |             |             |               |                             |
|                                                                      | Go                      | Clear                       | Click "Go'                           | )                    |             |             |             |             |               |                             |
| Payment                                                              | Invoice                 | PO Number                   | Payment Date                         | Currency             | Amount      | Stopped     | Cleared     | Voided      | Supplier Site | Supplier Address            |
| No search conducted.                                                 |                         |                             |                                      |                      |             |             |             |             |               |                             |
| Townion or WM Arriva 10 norm was                                     | rat.                    | Hor                         | ne   <u>Orders</u>   <u>Shipme</u>   | nts   <u>Account</u> | Admin   Hor | ne   Loqout | Preferences | <u>Help</u> |               | Export                      |

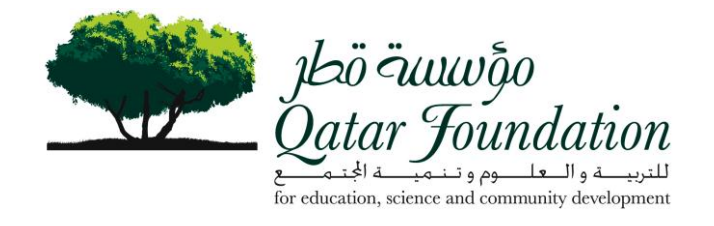

| oplier Portal                                                                                                    |                                                                                                    |                                                                                                    |                                                                                                    |                                                                                                    |                                                                                                    |                                                                                                    |                                                                                                    |                                                                                                    |
|----------------------------------------------------------------------------------------------------|----------------------------------------------------------------------------------------------------|----------------------------------------------------------------------------------------------------|----------------------------------------------------------------------------------------------------|----------------------------------------------------------------------------------------------------|----------------------------------------------------------------------------------------------------|----------------------------------------------------------------------------------------------------|----------------------------------------------------------------------------------------------------|----------------------------------------------------------------------------------------------------|
| AMILA AND                                                                                                    |                                                                                                    |                                                                                                    | Ho                                                                                                    | me Orde                                                                                                    | rs Sh                                                                                                    | ipments                                                                                                    | Account                                                                                                    | Admin                                                                                                    |
| s   View Invoices   View Payments                                                                                                    |                                                                                                    |                                                                                                    |                                                                                                    |                                                                                                    |                                                                                                    |                                                                                                    |                                                                                                    |                                                                                                    |
| mary                                                                                                    |                                                                                                    |                                                                                                    |                                                                                                    |                                                                                                    |                                                                                                    |                                                                                                    |                                                                                                    |                                                                                                    |
|                                                                                                    |                                                                                                    |                                                                                                    |                                                                                                    |                                                                                                    |                                                                                                    |                                                                                                    |                                                                                                    | Expo                                                                                                    |
| rch                                                                                                    |                                                                                                    |                                                                                                    |                                                                                                    |                                                                                                    |                                                                                                    |                                                                                                    |                                                                                                    |                                                                                                    |
|                                                                                                    |                                                                                                    |                                                                                                    |                                                                                                    |                                                                                                    |                                                                                                    |                                                                                                    |                                                                                                    |                                                                                                    |
| D Number Pay                                                                                                    | /ment                                                                                                    |                                                                                                    |                                                                                                    |                                                                                                    |                                                                                                    |                                                                                                    |                                                                                                    |                                                                                                    |
| it Date To Payment Amount                                                                                                    | From                                                                                                    |                                                                                                    |                                                                                                    |                                                                                                    |                                                                                                    |                                                                                                    |                                                                                                    |                                                                                                    |
| Payment Amou                                                                                                    | int To                                                                                                    |                                                                                                    |                                                                                                    |                                                                                                    |                                                                                                    |                                                                                                    |                                                                                                    |                                                                                                    |
| Go) Clear                                                                                                    |                                                                                                    |                                                                                                    |                                                                                                    |                                                                                                    |                                                                                                    |                                                                                                    |                                                                                                    |                                                                                                    |
|                                                                                                    | 1                                                                                                    |                                                                                                    | 1                                                                                                    |                                                                                                    |                                                                                                    |                                                                                                    | Supp                                                                                                    | lier Suppli                                                                                                    |
| ce                                                                                                    | PO Number                                                                                                    | Payment Date V                                                                                                    | Currency                                                                                                    | Amount                                                                                                    | Stopped                                                                                                    | Cleared V                                                                                                    | oided Site                                                                                                    | Addre                                                                                                    |
| 2F/140708                                                                                                    |                                                                                                    | 27-Jul-2008                                                                                                    | QAR                                                                                                    | 113,744.50                                                                                                    |                                                                                                    |                                                                                                    | COS<br>DIVIS                                                                                                    | Doha<br>ON                                                                                                    |
| V/15146                                                                                                    | 7980                                                                                                    | 20-Jul-2008                                                                                                    | USD                                                                                                    | 3,943,882.94                                                                                                    |                                                                                                    |                                                                                                    | COS                                                                                                    | Doha                                                                                                    |
|                                                                                                    | 1000                                                                                                    |                                                                                                    |                                                                                                    |                                                                                                    |                                                                                                    |                                                                                                    | DIVIS                                                                                                    | ON                                                                                                    |
| Software/4501, 14507, COS-S&H/NV/7551, COS-S&H/NV/7609,<br>S&H/NV/7608, COS-HARDWARE SYSTEMS/NV/13866, COS-<br>IV/7627, COS-S&H/NV/8647, COS-S&H/INV/8249, COS-                                                                                                    | 8459-1, 6848-42,<br>6848-41, 6848-50,<br>8459-2, 6848-45,                                                                                                | 05-Jul-2008                                                                                                    | QAR                                                                                                    | 599,227.34                                                                                                    |                                                                                                    |                                                                                                    | DIVIS<br>COS<br>DIVIS                                                                                                    | ON Doha                                                                                                    |
| Software/4501. 14507. COS-S&H/NV/7551. COS-S&H/NV/7609.<br>S&H/NV/7608. COS-HARDWARE SYSTEMS/NV/13866. COS-<br>NV/7627. COS-S&H/NV/8647. COS-S&H/NV/8249. COS-<br>NV/9307. COS-HW/NV/14727. COS-S&H/NV/8847. COS-<br>NV/8629. COS-S&H/NV/7949. COS-S&H/NV/8628. COS-<br>IV/8627. NETWORK&TELECOMMUNICATION/NV/15046            | 8459-1, 6848-42,<br>6848-41, 6848-50,<br>8459-2, 6848-45,<br>6848-37, 6848-45,<br>6848-48, 6848-43,<br>6848-46, 6848-43,                                 | 05-Jul-2008                                                                                                    | QAR                                                                                                    | 599,227.34                                                                                                    |                                                                                                    |                                                                                                    | DIVIS<br>COS<br>DIVIS                                                                                                    | ON<br>Doha<br>ON                                                                                                    |
| Software/4501. 14507. COS-S&H/INV/7551. COS-S&H/INV/7609.<br>S&H/INV/7608. COS-HARDWARE SYSTEMS/INV/13866. COS-<br>NV/7627. COS-S&H/INV/8647. COS-S&H/INV/8249. COS-<br>NV/9307. COS-HW/INV/14727. COS-S&H/INV/8847. COS-<br>NV/8629. COS-S&H/INV/7949. COS-S&H/INV/8628. COS-<br>NV/8627. NETWORK&TELECOMMUNICATION/INV/15046 | 8459-1, 6848-42,<br>6848-41, 6848-50,<br>8459-2, 6848-45,<br>6848-37, 6848-18,<br>6848-48, 6848-43,<br>6848-44, 6848-44,<br>6848-49, 7793, 7940,<br>8214 | 05-Jul-2008                                                                                                    | QAR                                                                                                    | 599,227.34                                                                                                    |                                                                                                    |                                                                                                    | DIVIS<br>COS<br>DIVIS                                                                                                    | ON<br>Doha<br>ON                                                                                                    |
|                                                                                                    | s   View Invoices   View Payments nary rch D Number Payment Amount It Date To Payment Amount Payment Amou Go Clear                                       | s   View Involces   View Payments nary rch D Number Payment Payment  it Date To Payment Amount From Payment Amount To Go Clear Cee PO Number 2F/140708 V/15146 7980 | s   View Invoices   View Payments nary rch D Number Payment Payment  it Date To Payment Amount From Payment Amount To Go Clear Cee PO Number Payment Date  2F/140708 27-Jul-2008 27-Jul-2008 27-Jul-2008 | s   View Invoices   View Payments nary rch D Number Payment Payment  Payment Amount From Payment Amount To G0 Clear PO Number Payment Date Currency 2F/140708 27-Jul-2008 QAR V/15146 7880 20_Jul_2008 USD | s   View Invoices   View Payments nary rch D Number Payment Amount From Payment Amount From Payment Amount To Go Clear PO Number Payment Date Currency Amount Cee PO Number Payment Date Currency Amount 2F/140708 V/15146 7880 20.1ul.2008 USD 3.943.882.64 | s   View Invoices   View Payments nary rch D Number Payment Payment It Date To Payment Amount From Payment Amount To Go Clear Cce PO Number Payment Date Currency Amount Stopped 2F/140708 V/15146 7980 20-Jul/2008 QAR 113,744.50 V/15146 | s   View Invoices   View Payments nary rch D Number Payment Payment It Date To Payment Amount From Payment Amount To Go Clear PO Number Payment Date Currency Amount Stopped Cleared V 2F/140708 V/15146 7980 20.luL2008 QAR 113,744.50 | s   View Invoices   View Payments nary rch D Number Payment Amount From Payment Amount From Payment Amount To Go Clear PO Number Payment Date Currency Amount Stopped Cleared Voided Site 2F/140708 27-Jul-2008 QAR 113,744.50 COS D/VIS146 COS |

#### Note: One payment can have many invoices

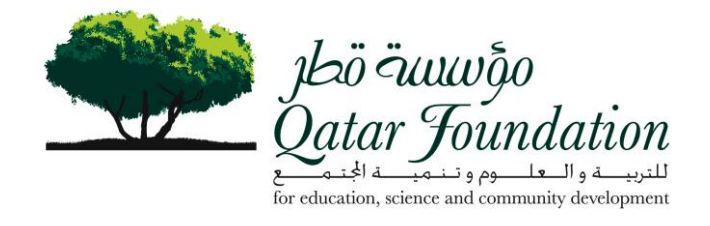

#### Admin

|                                             | 1                                    |                                    |                  |                                         |                             | Home                                                     | Logout Preferences Help           |
|---------------------------------------------|--------------------------------------|------------------------------------|------------------|-----------------------------------------|-----------------------------|----------------------------------------------------------|-----------------------------------|
| jbö äuuvõo<br>Jatar Joundatio               | m                                    |                                    |                  |                                         | Home Orders                 | Shipments Acc                                            | count Admin                       |
| Profile Management                          |                                      |                                    |                  |                                         |                             |                                                          |                                   |
| Supplier Details                            | Supplier Details                     |                                    |                  |                                         |                             |                                                          |                                   |
| ddress Book                                 | Supplier N<br>Supplier Nur<br>CR Nur | ame MANNAITRAD<br>nber 199<br>nber | ING COMPANY      |                                         | For B                       | ank Information                                          |                                   |
| ontact Directory<br>usiness Classifications | CR C<br>CR Expiry D                  | Date<br>Date                       |                  |                                         | Please ensu<br>as per templ | re to attach the complete<br>ate defined in the iSupplie | Bank Account detail<br>er website |
| roducts and Services                        | Attachments                          |                                    |                  |                                         |                             |                                                          |                                   |
| ank Accounts                                | Search                               |                                    |                  |                                         |                             |                                                          |                                   |
| ser Accounts                                | Please enter your search criter      | ia and select the "Go"             | button to see th | e result. Note that the se              | earch is case insensiti     | ve.                                                      |                                   |
|                                             | Name                                 |                                    | Go               |                                         |                             |                                                          |                                   |
|                                             | Show More Search Options             |                                    |                  | 000000000000000000000000000000000000000 |                             |                                                          |                                   |
|                                             | (Add Attachments)                    |                                    |                  |                                         |                             |                                                          |                                   |
|                                             | File Name                            |                                    | Туре             | Description                             |                             | Update                                                   | Delete                            |
|                                             | No results found.                    |                                    |                  |                                         |                             |                                                          |                                   |
|                                             |                                      |                                    |                  |                                         |                             |                                                          |                                   |
|                                             |                                      |                                    |                  |                                         |                             |                                                          |                                   |

The company details can be viewed.

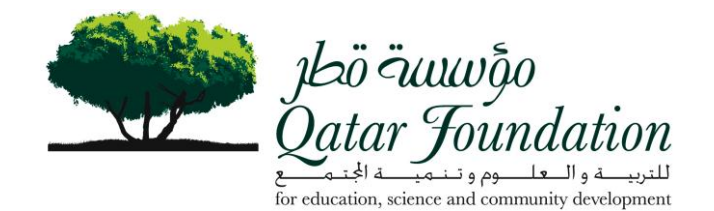

| المعنى المعنى المعنى المعنى المعنى المعنى المعنى المعنى المعنى المعنى المعنى المعنى المعنى المعنى المعنى المعن<br>Qatar Joundatio | -<br>on                                            |                                                        |                                     | Home Orders Shinments Account     | <u>teterences</u> <u>Help</u> |
|----------------------------------------------------------------------------------------------------|----------------------------------------------------|--------------------------------------------------------|-------------------------------------|-----------------------------------|-------------------------------|
| Profile Management                                                                                                    |                                                    |                                                        |                                     | Trone erecto empiricano rivecente | nwitiin                       |
| <u>Supplier Details</u><br>Address Book                                                                                           | Address Book<br>Details of changes you make<br>Add | to your Address Book will be routed                    | l to a buyer for review. <u>Lea</u> | rn more                           |                               |
| Contact Directory                                                                                                    | Address Name 🛆                                     | Address Details                                        | Remove                              | Manage Bank Account Assignments   | Edit                          |
| Business Classifications<br>Products and Services                                                                                 | COS DIVISION                                       | P.O.Box: 76<br>Doha,<br>Qatar                          | Î                                   |                                   | I                             |
| Bank Accounts<br>User Accounts                                                                                                    |                                                    |                                                        |                                     |                                   |                               |
| opyright (c) 2006, Oracle. All rights rese                                                                                        | Hon<br>Med                                         | ne   <u>Orders</u>   <u>Shipments</u>   <u>Account</u> | Admin   Home   Loqout               | Preferences   Help                | Privacy Stater                |

The address book can be updated by the supplier

The details of the changes made to the address book will be routed to the buyer for review.

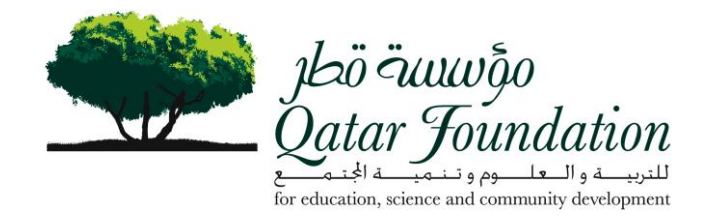

|                                                                                                    |                                                                                               |                                                                           |                                                         |                                                                              |                                                                                           |                                                                      |                     | <u>Home</u> <u>Locou</u> | Preference  | <u>s Hel</u> |
|----------------------------------------------------------------------------------------------------|-----------------------------------------------------------------------------------------------|---------------------------------------------------------------------------|---------------------------------------------------------|------------------------------------------------------------------------------|-------------------------------------------------------------------------------------------|----------------------------------------------------------------------|---------------------|--------------------------|-------------|--------------|
| jkö äuuvõo<br>Datar Joundati                                                                                                    | on                                                                                            |                                                                           |                                                         |                                                                              |                                                                                           | Home Orders                                                          | Shipments           | Accour                   | nt Adr      | nin          |
| Profile Management                                                                                                    |                                                                                               |                                                                           |                                                         |                                                                              |                                                                                           |                                                                      |                     |                          |             |              |
| Supplier Details                                                                                                    | Admin: Profile Manag                                                                          | gement: Address Boo                                                       | >                                                       |                                                                              |                                                                                           |                                                                      |                     |                          |             |              |
| liddinia Davla                                                                                                    | Warning                                                                                       |                                                                           |                                                         |                                                                              |                                                                                           |                                                                      |                     |                          |             |              |
| TUDLASS ROOK                                                                                                    |                                                                                               |                                                                           |                                                         |                                                                              |                                                                                           |                                                                      |                     |                          |             |              |
| Contact Directory                                                                                                    | Your company<br>enterprise nan                                                                | /s Contact Directory<br>ne to have the setup                              | has not been<br>completed be                            | n setup by the admi<br>efore you can use t                                   | nistrator within the bu<br>he Contact Directory                                           | ying organization. You will r<br>feature.                            | need to ask your re | egular conta             | act at Defa | ult          |
| Contact Directory                                                                                                    | Your company<br>enterprise nan<br>Contact Directory                                           | /s Contact Directory<br>ne to have the setup                              | has not been<br>completed be                            | n setup by the admi<br>efore you can use t                                   | nistrator within the bu<br>he Contact Directory                                           | ying organization. You will r<br>feature.                            | need to ask your re | egular conta             | act at Defa | ult          |
| Contact Directory                                                                                                    | Your company<br>enterprise nan<br>Contact Directory<br>Details of changes yo                  | /s Contact Directory<br>ne to have the setup<br>ou make to your Cont      | has not been<br>completed be<br>tact Directory          | n setup by the admin<br>efore you can use t<br>v will be routed to a         | nistrator within the bu<br>he Contact Directory<br>buyer for review. <u>Lea</u>           | ying organization. You will r<br>feature.<br><u>rn more</u>          | need to ask your re | egular conta             | act at Defa | ult          |
| Contact Directory<br>Contact Directory<br>Lusiness Classifications<br>roducts and Services                                                                                                    | Your company<br>enterprise nan<br>Contact Directory<br>Details of changes yo<br>(Add)         | /s Contact Directory<br>ne to have the setup<br>ou make to your Cont      | has not been<br>completed be<br>tact Directory          | n setup by the admi<br>efore you can use t<br>v will be routed to a          | nistrator within the bu<br>he Contact Directory<br>buyer for review. <u>Lea</u>           | ying organization. You will r<br>feature.<br>r <u>n more</u>         | need to ask your re | egular conta             | act at Defa | ult          |
| Contact Directory Contact Directory Contact Dire | Your company<br>enterprise nan<br>Contact Directory<br>Details of changes yo<br>(Add)<br>Name | /s Contact Directory<br>ne to have the setup<br>ou make to your Cont<br>i | has not been<br>completed be<br>tact Directory<br>Email | n setup by the admi<br>efore you can use t<br>v will be routed to a<br>Phone | nistrator within the bu<br>he Contact Directory<br>buyer for review. <u>Lea</u><br>Remove | ying organization. You will r<br>feature.<br><u>rn more</u><br>Manag | need to ask your re | egular conta             | act at Defa | ult<br>E(    |

The contact directory may also be updated.

The details of the changes made to the address book will be routed to the buyer for review.

![](_page_48_Picture_0.jpeg)

|                                              |                                           |                |                     |                              |                | <u>Home Logost Preferences Help</u> |
|----------------------------------------------|-------------------------------------------|----------------|---------------------|------------------------------|----------------|-------------------------------------|
| jkö äuuvõjo<br>Qatar Joundatio               | m                                         |                |                     | Ho                           | me Orders Ship | ments Account Admin                 |
| Profile Management                           |                                           |                |                     |                              |                |                                     |
| Supplier Details                             | Admin: Profile Management: Address B      | ook >          |                     |                              |                |                                     |
| Address Book                                 | Business Classifications                  |                |                     |                              |                |                                     |
|                                              | Identify those classifications that apply | to your compan | у.                  |                              |                | Revert Save                         |
| Contact Directory                            |                                           |                |                     |                              |                |                                     |
| Business                                     | Classification                            | Applicable     | Minority Type       | Certificate Number           | Notes          | Expiration Date                     |
| Classifications                              | Authorized Dealer                         | V              |                     |                              |                |                                     |
| ProdulBusiness Classificatio                 | ns<br>Local Company                       | V              |                     |                              |                |                                     |
| Bank Accounts                                | Supplier Audited by M&C OF                |                |                     |                              |                |                                     |
| User Accounts                                | onthing the second of the other           | -              |                     |                              |                |                                     |
|                                              | Homa I Orda                               | re   Shinmante | L Account L Admin L | Home     popult   Dreference | se   Hah       | (Revert) (Save)                     |
| Copyright (c) 2005, Oracle, All rights reser | net                                       |                | Meconii   Aniiii    |                              |                | Privacy Statement                   |

Identify those classifications that are applicable.

![](_page_49_Picture_0.jpeg)

| jbö öuuwðo<br>Datar Joundati   | -<br>on                                             |                | <u>Home</u> Logout <u>Preferences</u> <u>Hel</u> |
|--------------------------------|-----------------------------------------------------|----------------|--------------------------------------------------|
| Supplier<br>Profile Management | Portal                                              | Home Orders    | Shipments Account Admin                          |
| Profile Management             | Admin: Profile Management: Address Book >           |                |                                                  |
| Supplier Details               | Products and Services                               |                |                                                  |
| Address Book                   | Called Bradinate and Caminana (Damana) 1 (144)      |                |                                                  |
| Contact Directory              | Select Products and Services: Remove   Au           |                |                                                  |
| Business Classifications       | Select All Select None Select Products and Services | Effective Date | View Sub-Category                                |
| Products and<br>Services       | SERVICES                                            | 09-Mar-2009    |                                                  |
|                                | CHEMICALS.PROCESS CHEMICALS                         | 27-Jan-2009    |                                                  |
| bank Accounts                  | CHEMICALS.UTILITY CHEMICALS                         | 27-Jan-2009    |                                                  |
|                                |                                                     | AT 1 - AAAA    |                                                  |

The services and products can also be updated.

![](_page_50_Picture_0.jpeg)

| jbö öwwögo<br>Jatar Towndatio                 | n                                 |                                                                        |                              |            |                                          |                                      |                | Ľ              | ome Logout Prete | <u>eross</u> <u>Help</u> |
|-----------------------------------------------|-----------------------------------|------------------------------------------------------------------------|------------------------------|------------|------------------------------------------|--------------------------------------|----------------|----------------|------------------|--------------------------|
| Profile Management                            |                                   |                                                                        |                              |            |                                          | Home                                 | Orders Sh      | ipments        | Account          | Admin                    |
| <u>Supplier Details</u><br>Address Book       | Admin: P<br>Bank Ac<br>Details of | rofile Management: Address B<br>:counts<br>:changes you make to your a | ook ><br>ccounts will be ro  | outed to a | buyer for review. Learn                  | more                                 |                |                |                  |                          |
| Contact Directory<br>Business Classifications | Details B                         | Bank Account Number 🛆                                                  | Currency                     | Remove     | Bank Account Name                        | Bank Name                            | Bank<br>Number | Branch<br>Name | Branch<br>Number | Status                   |
| Products and Services                         | ₹ <u>Hide</u>                     | 001-330182-001                                                         | QAR - Qatari<br>Riyal        | Î          | HSBC BANK                                | HSBC BANK                            |                | MAN            |                  | Approv                   |
| Bank Accounts                                 | Add                               | ress Assignments: All Ad                                               | dresses                      |            |                                          |                                      |                |                |                  |                          |
| Jser Accounts                                 |                                   | ne account is used by all addi<br>ne account is the primary acc        | esses<br>ount for all addre: | sses       |                                          |                                      |                |                |                  |                          |
|                                               | Add                               | ress Assignments: Speci                                                | lic Addresses                |            |                                          |                                      |                |                |                  |                          |
|                                               | Add                               | ress Name<br>re are no specific address as                             | Addro<br>sionments.          | ess Deta   | ils Primary Account                      |                                      |                |                |                  |                          |
|                                               | Show                              | 002-130060-063                                                         | USD - US Dollar              | Û          | BRITISH BANK OF<br>MIDDLE EAST           | BRITISH BANK OF<br>MIDDLE EAST       |                | MAIN           |                  | Approv                   |
| nine in 1939. Crevia Al nines essar           | Acc                               | ount table<br>Home   Orde                                              | rs   <u>Shipments</u>        | Account    | <u>Admin</u>   <u>Home</u>   <u>Logo</u> | out   <u>Preferences</u>   <u>He</u> | þ              | 1              |                  | Prince State             |

The bank details can only be viewed.

![](_page_51_Picture_0.jpeg)

| jkö äutuko<br>Qatar Joundatio | m                                         |                                         |                     | Home            | Orders    | <u>Hone</u><br>Shinmante Ar | Logal Preferences Help |
|-------------------------------|-------------------------------------------|-----------------------------------------|---------------------|-----------------|-----------|-----------------------------|------------------------|
| Profile Management            |                                           |                                         |                     | TIONIC          | VINCIO    | ampinonto Av                | Autom                  |
| Supplier Details              | Admin: Profile Management: Address Book   | >                                       |                     |                 |           |                             |                        |
| Address Book                  | User Accounts                             |                                         |                     |                 |           |                             |                        |
| Contrad Directory             | The following people have active accounts | and can access the portal on behalf     | of your compar      | ny.             |           |                             |                        |
| Contact Directory             | User Ilame                                | Email                                   | First Name          | Middle Name     | Last Name | Phone Number                | Job Title              |
| Business Classifications      | ANWAR.SAYYED@MANNALCOM.QA                 | anwar.sayyed@mannai.com.qa              | Anwar               |                 | Sayyed    | +9744540703                 | Network Consultant     |
| Draduate and Canvinae         | FORAM.THAKKAR@MANNAI.COM.QA               | foram.thakkar@mannai.com.qa             | Foram               |                 | Thakkar   | +974 4558403                | Commercial Manager     |
| PIQUUCIS dilu Scivicos        | LOGE@MANNALCOM.QA                         | logie@mannai.com.qa                     | Logendran           |                 | MR        | +974 4558888                |                        |
| Bank Accounts                 |                                           |                                         |                     |                 |           |                             |                        |
| User Accounts                 |                                           |                                         |                     |                 |           |                             |                        |
|                               | Home   Orders                             | <u>Shipments   Account   Admin   Ho</u> | ime   <u>Loqout</u> | Preferences   H | elp       |                             | Delan Del              |

This shows the people having active accounts and are able to access the portal on behalf of the supplier.